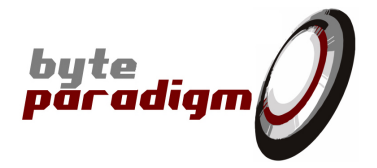

# **SPI Storm Studio**

User's Guide

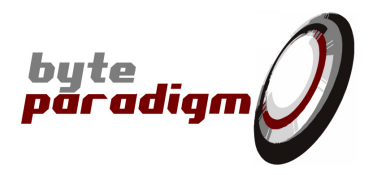

# **Table of Contents**

| 1About this guide                                                             | 4  |
|-------------------------------------------------------------------------------|----|
| 2Installing SPI Storm Studio                                                  | 4  |
| 2.1System requirements                                                        | 4  |
| 2.2Installation Wizard                                                        | 4  |
| 2.3Installing the USB driver                                                  | 6  |
| 2.4Installing the License File                                                | 7  |
| 3Your first SPI Storm Studio project – example                                | 8  |
| 3.1Starting the application                                                   | 8  |
| 3.2Connecting and configuring your SPI Storm device                           | 9  |
| 3.2.1SPI Storm Device at a glance                                             | 9  |
| 3.2.2Establish a connection between SPI Storm Studio and SPI Storm USB device |    |
| 3.3Step-by-step: how to define a protocol with SPI Storm Studio?              |    |
| 3.3.1The basics: defining a simple access with the standard SPI protocol:     |    |
| 4Defining Standard SPI protocol                                               | 20 |
| 4.1Standard protocols in SPI Storm Studio                                     | 20 |
| 4.2Data formats                                                               | 22 |
| 4.3Using standard protocols in SPI Storm Studio                               | 23 |
| 4.3.10verview                                                                 | 23 |
| 4.3.2Defining a standard protocol 'device'                                    | 24 |
| 4.3.3Defining a standard protocol 'macro'                                     |    |
| 5Defining custom serial protocol                                              | 27 |
| 5.1Defining a custom segment                                                  |    |
| 5.2Rules for custom segment definition                                        | 29 |
| 5.3Custom segment example – detailed                                          |    |
| 5.4Defining a custom macro                                                    |    |
| 6GPO patterns sequence                                                        |    |
| 6.1How to define GPO patterns                                                 |    |
| 6.1.1Defining GPO segments                                                    |    |
| 6.1.2Defining GPO macros                                                      |    |
| 7Defining a program                                                           |    |
| 7.1Program tab overview                                                       |    |
| 7.2Power supply and clock selection                                           |    |
| 7.3SPI trigger                                                                |    |
| 7.4GPO trigger                                                                |    |
| 7.5SPI Program                                                                |    |
| 7.5.10verview                                                                 |    |
| 7.5.2Building up a program from SPI Storm Studio GUI                          | 43 |
| 7.6GPO Program                                                                |    |
| 7.7File formats                                                               |    |
| 7.7.1Standard and custom macro file format                                    | 46 |
| 7.7.2GPO segment file format                                                  |    |
| 7.7.3Output file format                                                       |    |
| 8Running a program                                                            |    |
| 9SPI Storm API                                                                |    |
| 9.10verview                                                                   |    |
| 9.2Detailed Functions Description                                             |    |
| 9.3Files Needed to Use the API                                                |    |
| 9.4Programming example                                                        | 51 |
|                                                                               |    |

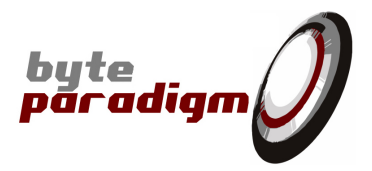

### References

[]

### History

| Version | Date                            | Description                                                                                                    |
|---------|---------------------------------|----------------------------------------------------------------------------------------------------|
| 0.90    | 29 July 2011                    | Preliminary revision – to be completed.                                                                                  |
| 1.00    | August 2012                     | Completed missing sections                                                                                               |
| 1.01    | August, 22 <sup>nd</sup> , 2012 | Added file formats description                                                                                           |
| 1.02    | Sept., 20 <sup>th</sup> , 2012  | Added bit ordering for data representation option description + minor changes                                            |
| 1.03    | Sept. 30 <sup>th</sup> , 2013   | Added description of custom segments using SS2 and SS3 to apply constant values. Completed usage description of WE line. |

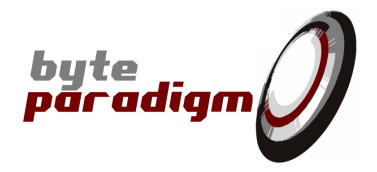

#### About this guide 1

This user's guide describes SPI Storm Studio software, used to control Byte Paradigm's SPI Storm device.

#### **Installing SPI Storm Studio** 2

### 2.1 System requirements

- PC installed with Microsoft Windows XP, Windows VISTA or Windows 7 32-bit or 64-bit versions. \_
- 20 MB of free space. \_
- One free USB 2.0 port.
- Microsoft .NET Framework 4 Client Profile runtime installed.

### 2.2 Installation Wizard

- \_ Download SPI Storm Studio from http://www.byteparadigm.com/download-16.html
- Double-click on archive to start the installation wizard. \_
- At the wizard welcome screen, click on Next> \_

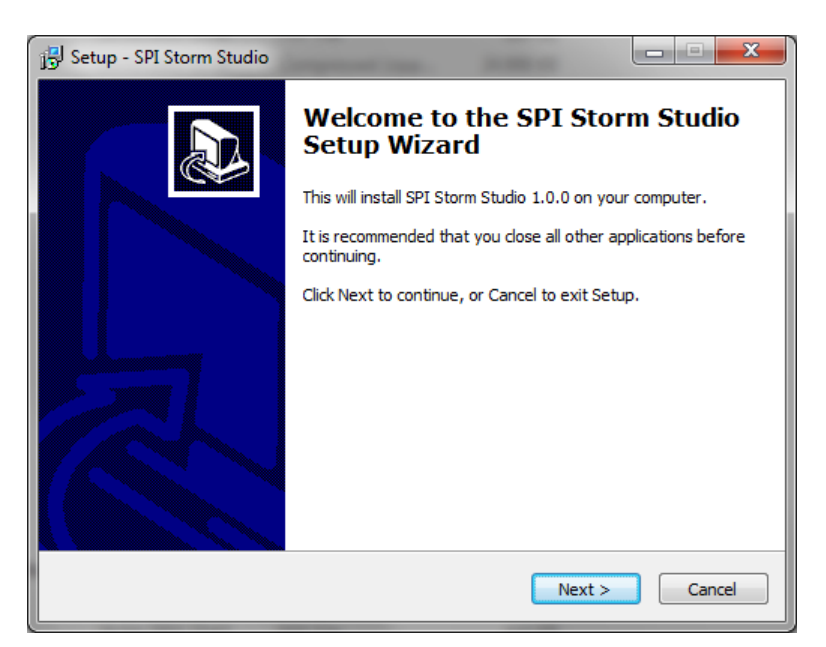

The next screen lets you choose the 'Start Menu' folder where the SPI Storm Studio shortcuts will be installed. The folder 'Byte Paradigm' is chosen by default.

Select the destination folder and click on Next>

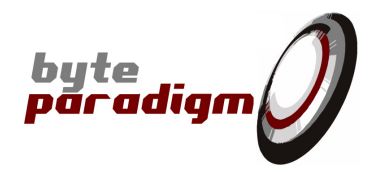

| 15 | Setup - SPI Storm Studio                                                               |
|----|----------------------------------------------------------------------------------------|
|    | Select Start Menu Folder<br>Where should Setup place the program's shortcuts?          |
|    | Setup will create the program's shortcuts in the following Start Menu folder.          |
|    | To continue, click Next. If you would like to select a different folder, click Browse. |
| 1  | Byte Paradigm Browse                                                                   |
|    |                                                                                        |
|    |                                                                                        |
|    |                                                                                        |
|    |                                                                                        |
|    |                                                                                        |
| ⊢  |                                                                                        |
|    | < Back Next > Cancel                                                                   |

- The next screen lets you choose the destination directory on your PC hard drive. Default is: 'c:\Program Files\Byte Paradigm'.

Select the destination directory and click on Next>

| 弱 Setup - SPI Storm Studio                                                    |            |
|-------------------------------------------------------------------------------|------------|
| Select Destination Location<br>Where should SPI Storm Studio be installed?    |            |
| Setup will install SPI Storm Studio into the following folder.                |            |
| To continue, click Next. If you would like to select a different folder, clic | ck Browse. |
| C:\Program Files\Byte Paradigm                                                | Browse     |
| At least 12,2 MB of free disk space is required.                              |            |
|                                                                               |            |
| < <u>B</u> ack Next >                                                         | Cancel     |

- Finally, click in 'Install' at the 'Ready to install' screen.

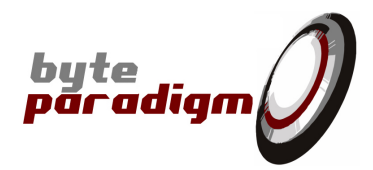

| 📴 Setup - SPI Storm Studio                                                                                   |        |
|----------------------------------------------------------------------------------------------------|--------|
| Ready to Install<br>Setup is now ready to begin installing SPI Storm Studio on your computer.                |        |
| Click Install to continue with the installation, or click Back if you want to review<br>change any settings. | or     |
| Destination location:<br>C:\Program Files\Byte Paradigm<br>Start Menu folder:<br>Byte Paradigm               | *      |
| 4                                                                                                    | F      |
| < Back                                                                                                    | Cancel |

- Once setup is complete, the final screen offers to launch SPI Storm Studio. Select the appropriate option and click on 'Finish' to finish the software installation.

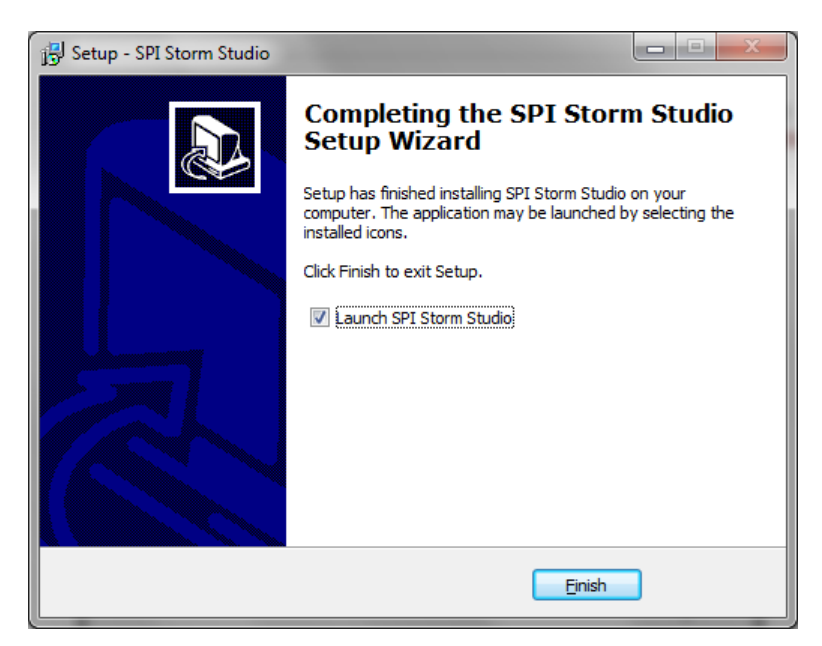

### 2.3 Installing the USB driver

- Connect your SPI Storm device to one free USB port of your PC with the provided cable.
- When prompted, locate and install the USB driver:
  - 32-bit operating system, the driver is located in: <Installation root>\SPIStormStudio\Drivers\x86
  - 64-bit operating system, the driver is located in: <Installation root>\SPIStormStudio\Drivers\x64

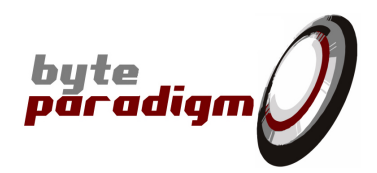

|     |                                 |                                               | Ja 1   | Byte Paradigm     |                           |               |
|-----|---------------------------------|-----------------------------------------------|--------|-------------------|---------------------------|---------------|
| 2.4 | Installing the L                | icense File                                   |        | BPI Control I     | Parrel                    |               |
|     |                                 |                                               |        | a BH Eaprorn I    | Contraction (Contraction) |               |
| -   | Start SPI Storm Studi           | $o$ $\rightarrow$                             | _      | 👗 BPI Test Inte   | finia                     |               |
| -   | In the SPI Storm Stu            | dio main window, click on the 'install licens | se'    | SPI Storm St      | udio                      |               |
|     | button from the tool            | bar or select Help > Install license          |        | doc               |                           |               |
|     |                                 | ·                                             |        | CDI Storm         | Studio 1 0 0              |               |
|     | SPI Storm Studio                |                                               |        | 🔂 Uninstall       | 1360001.0.0               |               |
|     | <u>File T</u> ools <u>H</u> elp |                                               |        |                   |                           |               |
|     | 🗄 🔁 🖑 💕 🖬 🖪 🖉                   | P 1                                           |        |                   |                           |               |
|     | Processes 💌 🕂 🗙                 | Priect Description Initial St                 |        | $\langle \rangle$ |                           |               |
|     | 1. Project Description          | Project Description                           |        | /                 |                           |               |
|     | 2. Initial State                | rojeet Description                            |        | Start SPI St      | orm Studio fron           | n the         |
|     | 3. Standard SPI                 | Use the space below to enter you              |        | Winde             | ows Start Menu            |               |
|     | F. CDO                          | Description                                   |        |                   |                           |               |
|     | 5. GPO                          |                                               | rm Stu | udio              |                           |               |
|     | 6. Program                      | Install License button on the toolbar         |        |                   |                           |               |
|     | 7. Run                          | 00                                            | IS H   | lelp              |                           |               |
|     |                                 |                                               | 2      | 🔎 Install         | License                   |               |
|     |                                 | s<br>t [<br>St:                               | Des 🕻  | 🕽 Online          | Help                      | ripti<br>;cri |
|     |                                 | аго                                           |        | i) About          |                           | , belo        |
|     |                                 | n                                             | SPI    |                   |                           |               |
|     |                                 |                                               | Ins    | tall License      | from the 'Help'           | menu          |

#### The 'License Manager' window opens.

| 🖉 License Manager  |             |                      |
|--------------------|-------------|----------------------|
| Installed licenses |             |                      |
| Serial Number      | License Key |                      |
|                    |             |                      |
|                    |             |                      |
|                    |             |                      |
|                    |             |                      |
|                    |             | Install License Done |

- Click on 'Install License' button. A browser window opens.
- If you have not received your license file, please go to <u>http://www.byteparadigm.com/download-16.html</u> and follow the instructions about how to receive your license file.
- Select the received license file and click on 'Open'.
   The License Manager now lists the installed devices and the corresponding license strings.

| 🖉 License Manager  |                                                                                                    |
|--------------------|----------------------------------------------------------------------------------------------------|
| Installed licenses |                                                                                                    |
| Serial Number      | License Key                                                                                                    |
| 04011003006        | 5E6C7A728EC6D84A049257FB459F6B9D3B0FF573D4C696A2B31DDF3D2B7DABDFE13119E659470F893BA3E75D750FF4E1D550BD613E4F40B359BA7A0119647FAF |
|                    | Install License Done                                                                                                    |

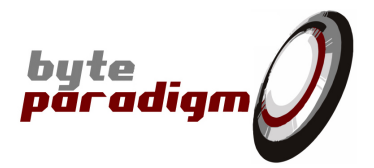

#### Please note:

- Each installed device is designated with its serial number, in the 'Serial Number' column of the License Manager.
- You can find the device serial number written on a label at the back of your SPI Storm device.
- You can install more than one device.
- When upgrading your version of SPI Storm Studio software, you need not to install the license file again.

# **3** Your first SPI Storm Studio project – example

### 3.1 Starting the application

- Locate and click on the 'SPI Storm Studio' icon from your start menu program.

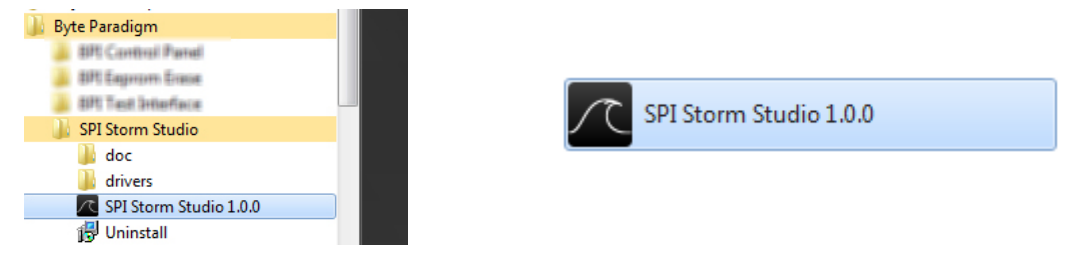

- At startup, SPI Storm Studio main window opens:

| SPI Storm Studio                           |                                                                                | x  |
|--------------------------------------------|--------------------------------------------------------------------------------|----|
| <u>F</u> ile <u>T</u> ools <u>H</u> elp    |                                                                                |    |
| 🗄 🔁 🐸 📂 🖬 🖪 🗷                              | P 🛈                                                                            |    |
| Processes 💌 🕂 🗙                            | Project Description Initial State Standard SPI Custom SPI GPO Program Run      | ⇒× |
| 1. Project Description<br>2. Initial State | Project Description                                                            |    |
| 3. Standard SPI<br>4. Custom SPI           | Use the space below to enter your project description. This field is optional. |    |
| 5. GPO                                     | Description                                                                    |    |
| 6. Program                                 |                                                                                |    |
| 7. Run                                     |                                                                                |    |
|                                            |                                                                                |    |
|                                            |                                                                                |    |
|                                            |                                                                                |    |
|                                            |                                                                                |    |
|                                            |                                                                                |    |
|                                            |                                                                                |    |
|                                            |                                                                                |    |
|                                            |                                                                                |    |
|                                            |                                                                                |    |
|                                            |                                                                                |    |
|                                            |                                                                                |    |
|                                            |                                                                                |    |
|                                            |                                                                                |    |
| Output                                     |                                                                                | •  |
| SPI Storm Studio v1.0.0                    |                                                                                |    |
|                                            |                                                                                |    |
|                                            |                                                                                |    |
|                                            |                                                                                |    |
|                                            |                                                                                |    |
| Device connected : 🔇 Pro                   | iject defined : 🔇   Project saved : 🔇   Project : -                            |    |

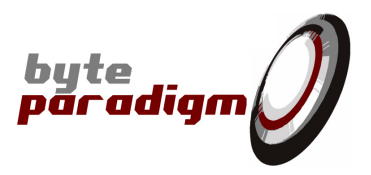

### **3.2** Connecting and configuring your SPI Storm device

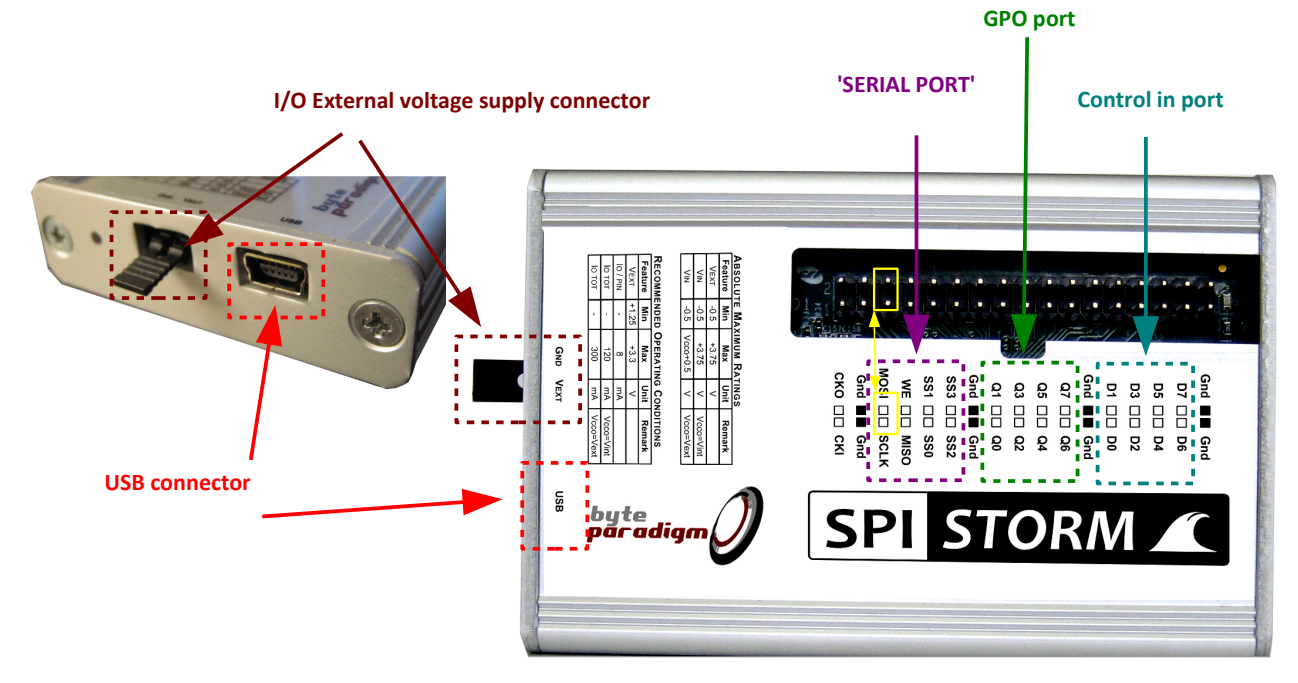

### 3.2.1 SPI Storm Device at a glance

There are 3 main parts to the SPI Storm device connector:

| Port name          | Number of I/O pins            | I/O names                                                                      | Purpose                                                                                                    |
|--------------------|-------------------------------|--------------------------------------------------------------------------------|----------------------------------------------------------------------------------------------------|
| SERIAL PORT        | 8, with 4 multi-purpose I/Os. | SCLK<br>MOSI (DQ0)<br>MISO (DQ1)<br>WE<br>SS0<br>SS1<br>SS2 (DQ2)<br>SS3 (DQ3) | Flexible port for the generation<br>of digital protocols using a<br>clock signal (SCLK), up to 4<br>slave select signals (SSO SS3),<br>and up to 4 data lines (MOSI,<br>MISO / DQ0 DQ3).<br>The direction of the data lines<br>can be defined as output, input<br>or hi-Z. Open drain I/O is also<br>supported. Each I/O line has its<br>specifics and limitations.<br>Please refer to sections below. |
| GPO PORT           | 8                             | Q0 Q7                                                                          | General-purpose outputs: set<br>of outputs where arbitrary<br>digital pattern can be<br>generated.                                                                                                    |
| Control in PORT    | 8                             | D0 D7                                                                          | Set of input pins used for triggering.                                                                                                    |
| GND pins           | 8                             | GND                                                                            | Ground pins – SPI Storm device<br>and slave devices must share<br>the same ground signals.                                                                                                    |
| Special clock I/Os | 2                             | ско<br>скі                                                                     | CKO mirrors an internally<br>generated clock signal;<br>CKI can be used as an input pin<br>for providing an external<br>reference clock signal.                                                                                                    |

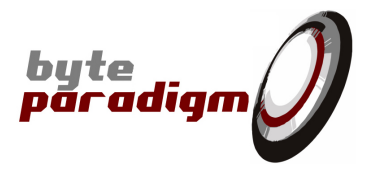

### 3.2.2 Establish a connection between SPI Storm Studio and SPI Storm USB device

- Connect your SPI Storm device to a USB port of your PC with the provided USB cable.
- SPI Storm device is powered through the USB port; once connected, a blue and a red LED are on.
- In SPI Storm Studio main window, click on 'Select Device' button or select Tools > Select Device from the window menu.
- Alternatively, you can click on the 'Device connected area' in the status bar at the bottom of the main window:

| SPI Storm Studio                                                                                                    |                                                                         | SPI Storm Studio                                                                                |                          |
|----------------------------------------------------------------------------------------------------|-------------------------------------------------------------------------|-------------------------------------------------------------------------------------------------|--------------------------|
| File       Iools       Help         Image: Processes       Image: Processes       Image: Processes         Project Description       Image: Project Description         Image: Image: Project Description       Image: Project Description         Image: Image: Project Description       Image: Project Description         Image: Image: Project Description       Image: Project Description         Image: Image: Project Description       Image: Project Description         Image: Image: Project Description       Image: Project Description         Image: Image: Image: Project Description       Image: Project Description         Image: Image: Image: Image: Project Description       Image: Project Description         Image: Image: Image: Image: Image: Image: Image: Project Description       Image: Image: Im | Project Descript<br>Project Descri<br>Use the spase bela<br>Description | File Tools Help<br>Select Device<br>Processes T X<br>1. Project Description<br>2. Initial State | Project De<br>Project De |
| Device connected : 🚫   Pro                                                                                                    | oject defined : 🔇   Proje                                               | ct saved : 🚫   Project : -                                                                      |                          |

- The 'Device Selection window' opens. The SPI Storm devices physically connected to the PC are listed. They are designated with their serial number.

| Connected      | Serial Number | Link | Device    |  |
|----------------|---------------|------|-----------|--|
|                | 0401092200D   | USB  | SPI Storm |  |
|                |               |      |           |  |
|                |               |      |           |  |
|                |               |      |           |  |
|                |               |      |           |  |
|                |               |      |           |  |
|                |               |      |           |  |
| Course by Mark |               |      |           |  |
| Supply volt    | age           |      |           |  |

- To establish a connection between one device and this session of SPI Storm Studio, select the desired device in the list and click on 'Connect'.

If your device is not physically connected to your PC or if the USB driver is not properly installed, the device won't be recognized and the list in the 'Select Device' Window will be empty.

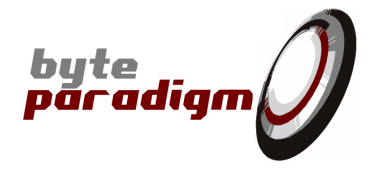

After a few seconds, the device is properly configured and ready to be used. The 'device selection window disappears and the device status turns green:

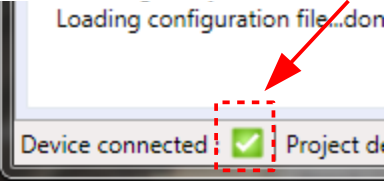

### 3.3 Step-by-step: how to define a protocol with SPI Storm Studio?

In this section, we'll show how to define a simple protocol with SPI Storm Studio. We'll start from a standard SPI protocol, and then show how to customize it to form a more specific serial protocol for communication.

### **3.3.1** The basics: defining a simple access with the standard SPI protocol:

Let's get started. Here is the SPI protocol that should be used with one SPI slave that we'll call 'DeviceO'. This protocol is a standard SPI protocol having the following characteristics:

- Initially, all signals lines are at low level, except SS lines, at high level.
- Access length : 8 bits (1 byte).
- Slave select signal's polarity : active low.
- SCLK IDLE level is 'low'.
- Data on MOSI / MISO are generated on SCLK rising edge.
- SCLK frequency is 25 MHz.

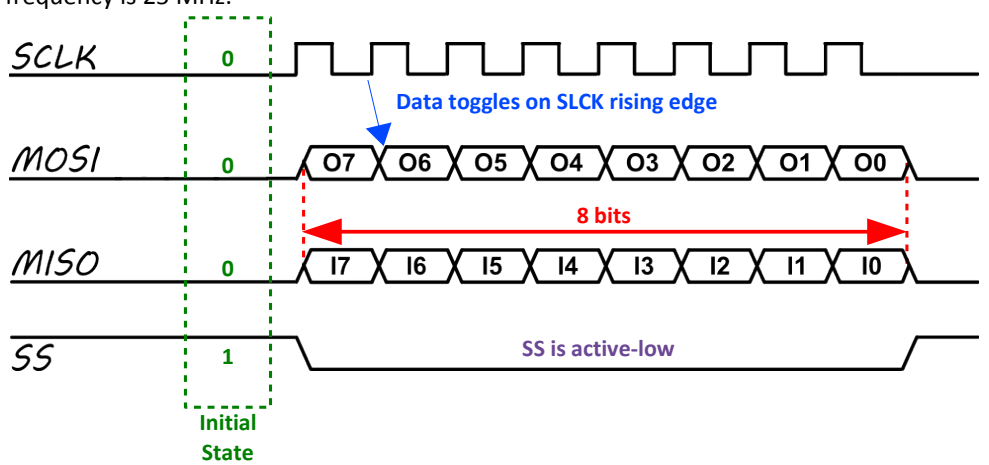

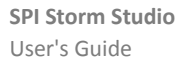

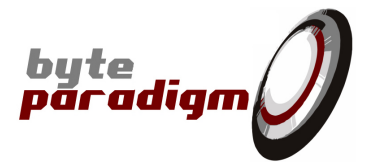

### **3.3.1.1** Setting up the initial state

- Select the 'Initial State' tab from the main window:

| SPI Storm Studio                           |                                                                           | x  |
|--------------------------------------------|---------------------------------------------------------------------------|----|
| <u>File T</u> ools <u>H</u> elp            |                                                                           |    |
| i 🔁 👶 💕 🛃 🛃 🖉                              |                                                                           |    |
| Processes 💌 🖡 🗙                            | Project Description Initial State Standard SPI Custom SPI GPO Program Run | ₹× |
| 1. Project Description<br>2. Initial State | Initial State Definition                                                  |    |
| 3. Standard SPI<br>4. Custom SPI           | Initials                                                                  |    |
| 5. GPO                                     | SCLK Idle-0                                                               |    |
| 6. Program                                 | MOSI (DQ0) 0                                                              |    |
| 7. Run                                     | MISO (DQ1) High-Z                                                         |    |
|                                            | WE 0                                                                      |    |
|                                            | SSO 1                                                                     |    |
|                                            | SS1 1 •                                                                   |    |
|                                            | SS2 (DQ2) 1                                                               |    |
|                                            | SS3 (DQ3)                                                                 |    |
|                                            | Open Drain Configure                                                      |    |
|                                            | Q7Q0 0000000                                                              |    |
|                                            |                                                                           |    |
|                                            |                                                                           |    |
|                                            |                                                                           |    |
|                                            |                                                                           |    |
|                                            |                                                                           |    |
|                                            |                                                                           |    |
|                                            |                                                                           |    |
|                                            |                                                                           |    |
| Output                                     |                                                                           | чх |
| SPI Storm Studio v1.0.0                    |                                                                           |    |
|                                            |                                                                           |    |
|                                            |                                                                           |    |
|                                            |                                                                           |    |
|                                            |                                                                           |    |
| Device connected : 🔇 Pro                   | oject defined : 🥎   Project saved : 🥎   Project : -                       |    |

A drop-down box allows setting the initial value of each signal or group of signals. For this example, click on the drop-down boxes and select the following values:

| Signal / Group of signals / Control | Possible values         | Selected value | Comments                                                                                                    |
|-------------------------------------|-------------------------|----------------|----------------------------------------------------------------------------------------------------|
| SCLK                                | Idle-0, Idle-1, Running | Idle-0         | The clock is non-running and at Idle-0 level at initial state                                                  |
| MOSI (DQ0)                          | High-Z, 0, 1            | 0              | MOSI is the data line from the master to the slave(s). It is set at '0' initially.                             |
| MISO (DQ1)                          | High-Z, 0, 1            | High-Z         | MISO line is the data line from the slave to the master. It should not be driven in the initial state.         |
| WE                                  | 0,1                     | Don't care     | WE line is not used in this example. Please refer to section 5.1 below for more information about this signal. |
| SSO                                 | 0,1                     | 1              | We'll use SSO as slave select line. As active-low signal, it is set to logic '1' during the initial state.     |
| SS1                                 | 0,1                     | Don't care     |                                                                                                    |

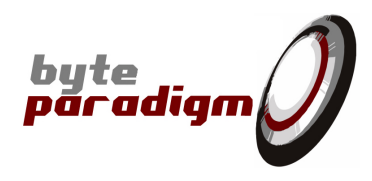

| Signal / Group of signals / Control | Possible values                   | Selected value | Comments                                                                                                   |
|-------------------------------------|-----------------------------------|----------------|----------------------------------------------------------------------------------------------------|
| SS2 (DQ2)                           | High-Z, 0, 1                      | Don't care     | The other SS lines are not used in this example. Please refer to ### for                                   |
| SS3 (DQ3)                           | High-Z, 0, 1                      | Don't care     | more information about SS lines                                                                            |
| Open Drain                          | Clicking on this button           | opens the 'Op  | pen Drain' controls for the I/Os during the initial phase.                                                 |
|                                     | Open Drain                        | A tick bo      | is available for each signal.                                                                              |
|                                     | Select the open drain configurat  | tion: Che      | cking the box sets the corresponding I/O in 'open-drain' mode.                                             |
|                                     |                                   |                | S voltage levels).                                                                                         |
|                                     | MOSI (DO0)                        |                |                                                                                                    |
|                                     | MISO (DQ1)                        |                |                                                                                                    |
|                                     | WE                                |                |                                                                                                    |
|                                     | SSO 🔲                             |                |                                                                                                    |
|                                     | SS1                               |                |                                                                                                    |
|                                     | SS2 (DQ2)                         |                |                                                                                                    |
|                                     | SS3 (DQ3)                         |                |                                                                                                    |
|                                     | Cancel O                          | k              |                                                                                                    |
| Q7 Q0                               | 0 or 1 for each bit of the vector | Don't care     | This controls the initial values of the GPO port. Please refer to ### for more details about the GPO port. |

\_

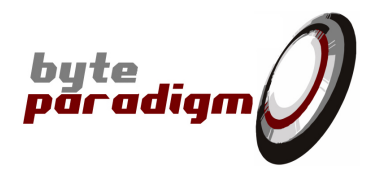

### 3.3.1.2 Setting up the standard SPI access

- Select the 'Standard SPI' tab from the main window.
  - There 2 main areas in this tab: 'Devices Definition' and 'Macros Definition'.
    - The 'Devices Definition' area defines the characteristics of the SPI protocol used for each device;
    - The 'Macros Definition' area associates each device to one of the four physical slave select lines of the device.

| SPI SPI Storm Studio                       |                    |                 |                                              |                          | ٢. |
|--------------------------------------------|--------------------|-----------------|----------------------------------------------|--------------------------|----|
| <u>F</u> ile <u>T</u> ools <u>H</u> elp    |                    |                 |                                              |                          |    |
| 🗄 😫 💕 😼 🖪                                  | 1 🔎 🗯 🚺            |                 |                                              |                          |    |
| Processes 🔻 🖡 🗙                            | Project Descri     | ption Initial   | State Standard SPI Custom SPI GPO Program Ru | un 🗸                     | ×  |
| 1. Project Description<br>2. Initial State | SPI Device         | Definition      |                                              |                          |    |
| 3. Standard SPI                            |                    |                 |                                              |                          |    |
| 4. Custom SPI                              | Devices            |                 | Definition                                   |                          |    |
| 5. GPO                                     |                    |                 |                                              |                          |    |
| 6. Program                                 |                    |                 | Clock Erequency                              |                          |    |
| 7. Run                                     | 1 F 1              |                 |                                              |                          |    |
|                                            |                    |                 | Bit Order                                    | Standard protocol        |    |
|                                            |                    |                 | Byte Order                                   |                          |    |
|                                            | 18                 |                 | Clock Artive State                           | Devices Definition area  |    |
|                                            |                    |                 | Clock Idle Level                             |                          |    |
|                                            |                    |                 | Clock Driving Edge                           |                          |    |
|                                            |                    |                 | Clock Sampling Edge                          |                          |    |
|                                            |                    |                 | SS Idle Level                                |                          |    |
|                                            | Add                | Delete          | Open Drain Configure                         |                          |    |
|                                            |                    |                 |                                              |                          |    |
|                                            | Standard Sl        | PI Definitio    | n                                            |                          |    |
|                                            | Massas             |                 | Definition                                   |                          |    |
|                                            | Wacros             |                 | Label                                        |                          |    |
|                                            |                    |                 | Device                                       |                          |    |
|                                            | 1                  |                 | Slave Select 0                               |                          |    |
|                                            |                    |                 | Slave Select 1                               | Standard protocol        |    |
|                                            |                    |                 | Slave Select 2                               | 'Macros Definition' area |    |
|                                            |                    |                 | Slave Select 3                               |                          |    |
|                                            |                    |                 |                                              |                          |    |
|                                            |                    |                 |                                              |                          |    |
|                                            |                    |                 |                                              |                          |    |
|                                            | Add                | Delete          |                                              |                          |    |
|                                            | 1                  |                 |                                              |                          |    |
| Output                                     |                    |                 |                                              | <b>*</b> #               | ×  |
| SPI Storm Studio v1.1.14                   |                    |                 |                                              |                          |    |
| Loading project file:                      |                    |                 |                                              |                          |    |
| Checking file syntaxdo                     | one.               |                 |                                              |                          |    |
| Loading configuration f                    | iledone.           |                 |                                              |                          |    |
|                                            |                    |                 |                                              |                          |    |
| Device connected : 🔇   Pr                  | roject defined : 🔇 | Project saved : | 🔇   Project : -                              |                          |    |

SPI Storm Studio User's Guide

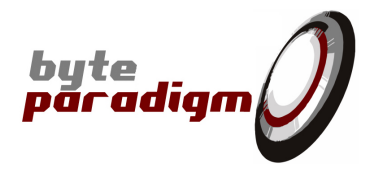

#### To define a device:

- 1) In the SPI Device Definition, click on 'Add' button.
- 2) In the window that opens, specify a name for the device let's use 'Device0'. Click on OK.

| Add SPI Device                           | x  |
|------------------------------------------|----|
| Please enter a label for the new device: |    |
| Device0                                  |    |
| Cancel                                   | Ok |

3) Now your device is created and listed. Select Device0 in the list. You are now able to define the parameters of the access related to 'Device0'. To do so, modify the parameters contained in the text boxes and drop-down lists located to the right of the Devices list.

| F  | Project Descripti | on Initial Sta | ate Standard SPI    | Custom SPI G | PO Program Run |
|----|-------------------|----------------|---------------------|--------------|----------------|
| SP | l Device De       | efinition      |                     |              |                |
|    | Devices           |                | Definition          |              |                |
|    | Device0           |                | Label               | Device0      |                |
|    |                   |                | Clock Division      | 4            |                |
|    |                   |                | Clock Frequency     | 25 MHz       |                |
|    |                   |                | SPI Type            | SPI-4        | •              |
|    |                   |                | Bit Order           | LSBit First  | •              |
|    |                   |                | Byte Order          | LSByte First | •              |
|    |                   |                | Clock Active State  | Running      | •              |
|    |                   |                | Clock Idle Level    | Idle-0       | -              |
|    |                   |                | Clock Driving Edge  | Rising       | -              |
|    |                   |                | Clock Sampling Edge | Falling      | -              |
|    |                   |                | SS Idle Level       | 0            | •              |
|    |                   |                | Open Drain          | Configur     | e              |
|    | Add               | Delete         | Transfer Length     | 13           | bits           |

|                | Possible values                                                             | Selected value | Comments                                                                                                    |
|----------------|-----------------------------------------------------------------------------|----------------|----------------------------------------------------------------------------------------------------|
| Label          | Any – this is a text label used to<br>designate the access being<br>defined | Device0        | The text box can be used to change the name of the Device.                                                                                                    |
| Clock Division | Any positive integer value from 1 to 1024                                   | 4              | This defines the SCLK frequency as a dividing<br>factor from a reference 100 MHz clock,<br>according to the formula:<br>FSCLK = 100 / (Clock Division).<br>Defining a 'clock division' of 4 will result in a<br>frequency equal to 100 / 4 = 25 MHz for SCLK |
| SPI Туре       | SPI-4, SPI-3, SPI-Dual, SPI-Quad                                            | SPI-4          | This drop down box lets you specify the type<br>of standard protocol you would like to use. In<br>this case, we are using a standard 'SPI'<br>protocol – SPI-4                                                                                               |
| Bit Order      | LSBit First, MSBit First                                                    | LSBit First    | Defines the bit ordering within each byte of data.                                                                                                    |

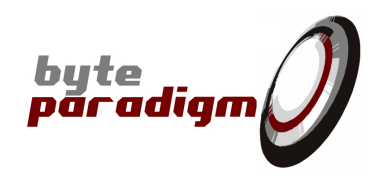

|                     | Possible values                                                   | Selected value                                                                                                    | Comments                                                                                                    |
|---------------------|-------------------------------------------------------------------|----------------------------------------------------------------------------------------------------|----------------------------------------------------------------------------------------------------|
| Byte Order          | LSByte First, MSByte First                                        | LSByte First                                                                                                    | Defines the byte ordering                                                                                                    |
| Clock Active State  | Running, Idle-0, Idle-1                                           | Running                                                                                                    | This defines the behavior of SCLK while data<br>is sent or received. In our example, SCLK<br>toggles while data is sent on MOSI and data<br>is received on MISO.                        |
| Clock Idle level    | Running, Idle-0, Idle-1                                           | Idle-0                                                                                                    | Defines the level of the SCLK signal when the clock is not toggling.                                                                                                    |
| Clock Driving edge  | Rising, Falling                                                   | Rising                                                                                                    | Defines on which edge of SCLK the data is generated.                                                                                                    |
| Clock Sampling Edge | Rising, Falling                                                   | Falling                                                                                                    | Defines on which edge of SCLK data is sampled.                                                                                                    |
| SS Idle level       | 0,1                                                               | 1                                                                                                    | Defines the level of SS when it is not active.                                                                                                    |
| Open Drain          | Clicking on this button opens the<br>from the 'Standard SPI tab'. | 'Open drain' controls<br>A tick box is available fo<br>☑ Checking the box s<br>□ Leaving the box<br>mode' (firm LVCMOS vo | of the I/Os when executing accesses defined<br>or each signal.<br>ets the corresponding I/O in 'open-drain' mode.<br>unchecked sets the corresponding I/O in 'normal<br>oltage levels). |
| Transfer length     | Any positive integer value > 1                                    | 8                                                                                                    | Length of the transfer counted in bits.                                                                                                    |

To define a macro in the 'Standard SPI' tab:

- 1. Click on 'Add' in the 'macros definition area'.
- 2. Specify a name for the macro being defined: example: 'AccessDevice0'
- 3. Select which 'device' you wish to associate with this macro click on the drop-down list next to 'Device'. This list contains all the defined devices.
- 4. Select 'Device0'.
- 5. Associate a slave select line to this access by selecting the corresponding tick box.

#### Standard SPI Definition

|               | Definition     |                |      |
|---------------|----------------|----------------|------|
| AccessDevice0 | Label          | Access_Device0 | 3 4. |
|               | Device         | Device0 5.     | -    |
|               | Slave Select 0 |                |      |
|               | Slave Select 1 |                |      |
|               | Slave Select 2 |                |      |
|               | Slave Select 3 |                |      |
|               |                |                |      |
|               |                |                |      |
|               |                |                |      |
| Add Dalata    |                |                |      |
| Add Delete    | J              |                |      |

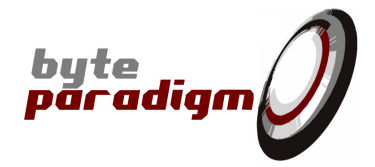

### **3.3.1.3** Setting up a simple program that uses the configured macros

Switch to 'Program Tab'.

| SPI Storm Studio                                                                                                    |                                                                                                    |
|----------------------------------------------------------------------------------------------------|----------------------------------------------------------------------------------------------------|
| <u>F</u> ile <u>T</u> ools <u>H</u> elp                                                                                             |                                                                                                    |
| 🗄 🔁 💕 🖬 🗐 🖉                                                                                                    |                                                                                                    |
| Processes 💌 🖡 🗙                                                                                                    | Project Description / Initial State / Standard SPI / Custom SPI / GPO / Program / Run / T                             |
| Processes ◆ ₽ ×<br>1. Project Description<br>2. Initial State<br>3. Standard SPI<br>4. Custom SPI<br>5. GPO<br>6. Program<br>7. Run | Project Description       Initial State       Standard SPI       Cuttom SPI       Program       Run               × × |
| Output                                                                                                    | - 1 X                                                                                                    |
| SPI Storm Studio v1.1.5<br>Loading project file:<br>Checking file syntaxdor<br>Loading configuration fil                            | ie.<br>edone.<br>siert defined : 🔽 Project caved : 🔊 Project : CAllsers\frederic\Documents\EvampleFile.ssp            |

We'll now edit the 'SPI Program' to run a simple access with the SPI port.

#### > Right-click on the 'End clause' in the 'SPI Program' area

Select 'Insert Before' from the contextual menu that pops up. A window opens.

In the 'Add macro' window, use the drop-down lists to select: 'Standard SPI' in the 'Macro type' and 'AccessDevice0' in the Macro Label.

Then click on **'OK'**.

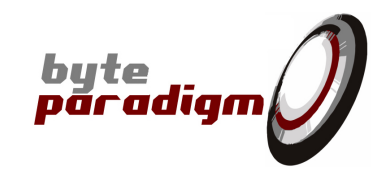

| Be | gin |               |  |
|----|-----|---------------|--|
| En | 1   | Insert Before |  |
|    | 4   | Insert After  |  |
|    | /   | Edit          |  |
|    | ×   | Delete        |  |
|    |     | Move Up       |  |
|    | ▼   | Move Down     |  |

| Macro Type                                      | SPI -                     | Macro Label |        | •  |
|-------------------------------------------------|---------------------------|-------------|--------|----|
|                                                 |                           |             | Cancel | Ok |
|                                                 |                           |             |        |    |
|                                                 |                           |             |        |    |
| Spi transfer :                                  | : "AccessDe               | vice0"      |        |    |
| Spi transfer :<br>Define SPI dat                | . "AccessDe               | vice0"      |        |    |
| Spi transfer :<br>Define SPI dat<br>Data source | : "AccessDe<br>ta<br>Data | vice0"      |        |    |

The window that opens allows defining the data sent on MOSI for this access. Type a value in hexadecimal (without '0x' prefix) here: A3. Click on 'OK'.

The Program tab now contains a program defined for the SPI port. 

| C SPI Storm Studio                                                                                                    |                                                                                                    |  |  |  |
|----------------------------------------------------------------------------------------------------|----------------------------------------------------------------------------------------------------|--|--|--|
| <u>File T</u> ools <u>H</u> elp                                                                                            |                                                                                                    |  |  |  |
| : 🎦 🍕 💕 🛃 🗷                                                                                                    | ۵                                                                                                    |  |  |  |
| Processes 💌 म 🗙                                                                                                    | Project Description Initial State Standard SPI GPO Program Run = X                                                                                                    |  |  |  |
| 1. Project Description<br>2. Initial State                                                                                 | Power Supply and Clock Selection                                                                                                    |  |  |  |
| 3. Standard SPI<br>4. Custom SPI<br>5. GPO<br>6. Program                                                                   | Status     Not selected       External Clock     Not present       Selected Clock     Internal *                                                                                                    |  |  |  |
| 7. Run                                                                                                    | SPI Trigger         Definition         Enable         Condition       D7         D6       D5       D4       D3       D2       D1       D0         Source : Buffer       Definition       D7       D6       D5       D4       D3       D2       D1       D0         SpiStandard : "AccessDevice0"       Data source : Buffer       Definition       Begin       End       Definition         End       End       Definition       End       Definition       Definition |  |  |  |
| Output                                                                                                    | <del>▲</del> 廿 ×                                                                                                    |  |  |  |
| SPI Storm Studio v1.1.5<br>Loading project file:<br>Checking file syntaxdon<br>Loading configuration file                  | ie.<br>edone.                                                                                                    |  |  |  |
| Device connected : 📎   Project defined : 🔄   Project 3 ved : 💟   Project : C.\Users\treateric\Documents\DocExamplehile.ssp |                                                                                                    |  |  |  |

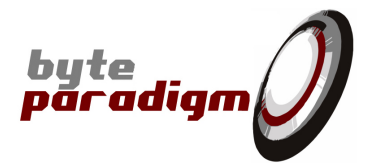

### **3.3.1.4** Running the program

Switch to the 'Run' tab.

Connect your device (see section 3,2,2) and click on 'RUN'.

| SPI Storm Studio                                                                                                    | Concession in the local division of the local division of the loca |                   |                      |         |        | -              |      | X            |
|----------------------------------------------------------------------------------------------------|----------------------------------------------------------------------------------------------------|-------------------|----------------------|---------|--------|----------------|------|--------------|
| <u>File T</u> ools <u>H</u> elp                                                                                           |                                                                                                    |                   |                      |         |        |                |      |              |
| : 🔁 🤻 💕 📓 🖉 🛛                                                                                                    | P 😫 🛈                                                                                                    |                   |                      |         |        |                |      | -            |
| Processes 🔻 🖡 🗙                                                                                                    | Project Description Initial Sta                                                                                                    | ate Standard SP   | Custom SPI GPO Progr | ram Run |        |                |      | ⇒ ×          |
| 1. Project Description<br>2. Initial State                                                                                | Output File                                                                                                    |                   |                      |         |        |                |      |              |
| 3. Standard SPI<br>4. Custom SPI                                                                                          | C:\Users\frederic\Documents\                                                                                                    | DocExampleFile.ou | t                    |         |        |                |      |              |
| 5. GPO                                                                                                    |                                                                                                    |                   |                      |         |        |                |      |              |
| 6. Program                                                                                                    | Progress                                                                                                    |                   |                      |         |        |                |      |              |
| 7. Run                                                                                                    | Run Initialising                                                                                                    | Preloading        | SPI Triggering       | SPI R   | unning | Receiving Data | Done |              |
|                                                                                                    |                                                                                                    |                   | GPO Triggering       |         |        | GPO Running    |      |              |
|                                                                                                    | Result                                                                                                    |                   |                      |         |        |                |      |              |
|                                                                                                    | Nr Spi Type                                                                                                    | Label             |                      | Mosi    |        |                | Miso |              |
|                                                                                                    | 1 SPI-4 Acce                                                                                                    | essDevice0        | A3                   |         |        | 00             |      | _            |
|                                                                                                    |                                                                                                    |                   |                      |         |        |                |      |              |
|                                                                                                    |                                                                                                    |                   |                      |         |        |                |      |              |
|                                                                                                    |                                                                                                    |                   |                      |         |        |                |      |              |
|                                                                                                    |                                                                                                    |                   |                      |         |        |                |      |              |
|                                                                                                    |                                                                                                    |                   |                      |         |        |                |      |              |
|                                                                                                    |                                                                                                    |                   |                      |         |        |                |      |              |
|                                                                                                    |                                                                                                    |                   |                      |         |        |                |      |              |
|                                                                                                    |                                                                                                    |                   |                      |         |        |                |      |              |
|                                                                                                    |                                                                                                    |                   |                      |         |        |                |      |              |
|                                                                                                    |                                                                                                    |                   |                      |         |        |                |      |              |
|                                                                                                    |                                                                                                    |                   |                      |         |        |                |      |              |
|                                                                                                    |                                                                                                    |                   |                      |         |        |                |      |              |
|                                                                                                    | ٠                                                                                                    |                   |                      |         |        |                |      | ) F          |
|                                                                                                    |                                                                                                    |                   |                      |         |        |                |      |              |
| Output                                                                                                    |                                                                                                    |                   |                      |         |        |                |      | <b>▼</b> ‡ × |
| SPI Storm Studio v1.1.5                                                                                                   |                                                                                                    |                   |                      |         |        |                |      | *            |
| Loading project file:                                                                                                    |                                                                                                    |                   |                      |         |        |                |      |              |
| Checking file syntaxdone.                                                                                                 |                                                                                                    |                   |                      |         |        |                |      |              |
| Loading configuration file                                                                                                | aone.                                                                                                    |                   |                      |         |        |                |      |              |
|                                                                                                    |                                                                                                    |                   |                      |         |        |                |      | *            |
| Device connected : 🔽   Project defined : 💟   Project saved : 💟   Project : C:\Users\frederic\Documents\DocExampleFile.ssp |                                                                                                    |                   |                      |         |        |                |      |              |

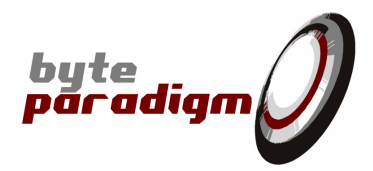

# 4 Defining Standard SPI protocol

### 4.1 Standard protocols in SPI Storm Studio

The 'standard protocols' in SPI Storm Studio are summarized in the table below.

| Description                                                                                                    |  |  |  |
|----------------------------------------------------------------------------------------------------|--|--|--|
| This is the standard SPI protocol on 4 wires.<br>It uses MOSI, MISO, at least 1 SS line and a SCLK signal.                                                                                                    |  |  |  |
| <u>MOSI (07 \ 06 \ 05 \ 04 \ 03 \ 02 \ 01 \ 00 \</u>                                                                                                    |  |  |  |
| $\underline{MISO} \qquad \qquad \boxed{17 \ 16 \ 15 \ 14 \ 13 \ 12 \ 11 \ 10 \ }$                                                                                                    |  |  |  |
| 55                                                                                                    |  |  |  |
| SPI is a master-slave protocol simultaneously sends data onto the MOSI data line and samples data from the MISO line.<br>4 modes exist, according to the clock IDLE state and the clock phase relative to the data.<br>SPI defines one SS (slave select) line per slave. The master also sends its own clock signal SCLK.<br>Usually, SS is active-low but another convention can be used too. Usually, SCLK is held IDLE between transfers but a<br>continuously toggling SCLK signal can be generated by SPI Storm too.                                                                                                    |  |  |  |
| This is a variant of the SPI protocol that uses 3 wires only.<br>It uses MOSI, at least 1 SS line and a SCLK signal.                                                                                                    |  |  |  |
| <u>saukan nan nan nan nan nan nan nan nan nan </u>                                                                                                    |  |  |  |
| <u>MOSI / MISO 07 X 06 X 05 X 04 X 03 X 02 X 01 X 00 X 13 X 12 X 11 X 10 X 13 X 12 X 11 X 10 X 11 X 10 X 11 X 10 X 10 X 10 X 10 X 10 X 10 X 10 X 10 X 10 X 10 X 10 X 10 X 10 X 10 X 10 X 10 X 10 X 10 X 10 X 10 </u> |  |  |  |
| 55       MOSI Phase       Bus direction<br>Swap       MISO Phase         SPI-3 uses one single data line for writing (data out) or reading data (data in). This allows saving on slave I/Os count.       SPI-3 protocol is composed of 3 phases:         - 'MOSI phase' (Master-Out-Slave-In), during which the DQ0 data line of SPI Storm is used as an output of the device.       'Bus direction Swap' phase – an arbitrary number of clock cycles during which the data line is held at HI-Z (high impedance state). This phase is necessary for switching bus direction and avoid shortcuts.         - 'MISO phase' (Master-In-Slave-Out), during which the DQ0 data line of SPI Storm is used as an input. During this phase, the slave answers to the master and the data that it sends is sampled by SPI Storm.                                                                                                    |  |  |  |
|                                                                                                    |  |  |  |

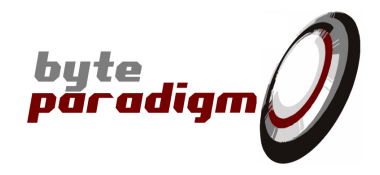

| Protocol | Description                                                                                                    |                                                                    |                                                                       |                                                                             |
|----------|----------------------------------------------------------------------------------------------------|--------------------------------------------------------------------|-----------------------------------------------------------------------|-----------------------------------------------------------------------------|
| Dual-SPI | This is the dual-SPI protocol. It is a mixed protocol optionally initiated with a standard SPI (SPI-4) access followed by read and/or write commands that use 2 signals in parallel for the data. |                                                                    |                                                                       |                                                                             |
|          | 55                                                                                                    | ۱                                                                  | _                                                                     |                                                                             |
|          | SCLK                                                                                                    | mmm                                                                | mmmm                                                                  | uuuuu                                                                       |
|          | M051 (DQO)                                                                                                    | <u>(                                    </u>                       | <mark>(06)(04)(02)(00)</mark>                                         |                                                                             |
|          | MI50 (DQ1)                                                                                                    |                                                                    | <u>(07 ) (05 ) (03 ) (01</u>                                          |                                                                             |
|          |                                                                                                    | Command Write<br>(SP14)                                            | Dummy Dual-SPI Dumm<br>Cycles 1 Write Cycles                          | y Dual-SPI<br>2 Read                                                        |
|          | The Dual-SPI protoc<br>the phases describe<br>0.                                                                                                    | ol command defined in SPI Stor<br>d in the picture above must not  | m Studio is generic. According to<br>be sent. To skip one of the phas | the context and the slave, some of<br>es above, its length has to be set to |
| Quad-SPI | This is the quad-SPI<br>read and/or write c                                                                                                    | protocol. It is a mixed protoco<br>ommands that use 4 signals in p | l optionally initiated with a star<br>arallel for the data.           | dard SPI (SPI-3) access followed by                                         |
|          | SCLK                                                                                                    | mmm                                                                | mmm                                                                   | unnnn                                                                       |
|          | MOSI (DQO)                                                                                                    | <u>(                                    </u>                       | <mark>(04)(00)(04)(00)</mark>                                         |                                                                             |
|          | MISO (DQI)                                                                                                    |                                                                    | <u>(05)(01)(05)(01)</u>                                               |                                                                             |
|          | 552 (DQ2)                                                                                                    |                                                                    | ( <u>06 )(02 )(06 )(02</u> )                                          |                                                                             |
|          | 553 (DQ3)                                                                                                    |                                                                    | ( <u>07)(03)(07)(03</u> )                                             | (17)(13)(17)(13)(17)(13)                                                    |
|          |                                                                                                    | Command Write<br>(SP14)                                            | Dummy Quad-SPI Dumm<br>Cycles 1 Write Cycles                          | y Quad-SPI<br>2 Read                                                        |

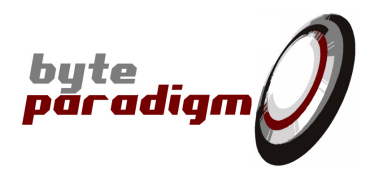

### 4.2 Data formats

Hexadecimal string without prefix representing the bits sent on / sampled from the data lines

Default format: most significant bit first / MS byte first.

#### Complete bytes must always be entered. (from SPI Storm Studio version 1.1.14)

Example: if 12 bits 0x123 must be used, it must be padded by one character.

#### Examples: <u>Convention : MS Byte first / MS bit first</u> Length: 12 bit – data : 5A30

| Chronology | 1               | 2             |
|------------|-----------------|---------------|
| Byte level | 0x5 <b>A</b>    | 0x <b>3</b> 0 |
| Bit level  | 0-1-0-1-1-0-1-0 | 0-0-1-1       |

Length: 17 bit – data : 305AF0

| Chronology | 1               | 2               | 3                             |
|------------|-----------------|-----------------|-------------------------------|
| Byte level | 0x30            | 0x5A            | 0xF0                          |
| Bit level  | 0-0-1-1-0-0-0-0 | 0-1-0-1-1-0-1-0 | 1 (1-1-1-0-0-0-0 is not sent) |

#### Examples: Convention: LS Byte first / Is bit first Length: 12 bit – data : 05A3

| Chronology | 1               | 2       |
|------------|-----------------|---------|
| Byte level | 0x <b>A3</b>    | 0x05    |
| Bit level  | 1-1-0-0-0-1-0-1 | 1-0-1-0 |

#### Length: 17 bit – data : 0305A3

| Chronology | 1               | 2             | 3    |
|------------|-----------------|---------------|------|
| Byte level | 0xA3            | 0x05          | 0x03 |
| Bit level  | 1-1-0-0-0-1-0-1 | 1-0-1-0-0-0-0 | 1    |

Other more advanced combinations can be used, however less intuitive.

Protocols using more than one data line (example: dual-SPI, quad-SPI) use an interlaced convention. Please refer to figures at section 4.1.

![](_page_22_Picture_1.jpeg)

### 4.3 Using standard protocols in SPI Storm Studio

### 4.3.1 Overview

The 'Standard SPI tab' is used for setting up SPI Storm device to run with standard protocols.

| SPI SPI Storm Studio                               |                                       |                           |                                    |                        |
|----------------------------------------------------|---------------------------------------|---------------------------|------------------------------------|------------------------|
| <u>F</u> ile <u>T</u> ools <u>H</u> elp            |                                       |                           |                                    |                        |
| 🗄 🔁 😂 🚰 🛃 🗷                                        | P 🛱 🛈                                 |                           |                                    |                        |
| Processes 💌 म 🗙                                    | Project Description Initial           | State Standard SPI        | Custom SPI GPO Program             | Run = X                |
| 1. Project Description<br>2. Initial State         | SPI Device Definition                 | Device defi               | nition area                        | <u> </u>               |
| 3. Standard SPI                                    | Devices                               | Definition                |                                    |                        |
| 4. Custom SPI                                      | Device0                               | Label                     | Device0                            |                        |
| 5. GPO                                             |                                       | Clock Division            | 4                                  |                        |
| 6. Program                                         |                                       | Clock Frequency           | 25 MHz                             |                        |
| 7. Run                                             |                                       | SPI Type                  | SPI-4 🔻                            |                        |
|                                                    |                                       | Bit Order                 | LSBit First 🔹                      |                        |
|                                                    |                                       | Byte Order                | LSByte First 🔹                     |                        |
|                                                    |                                       | Clock Active State        | Running                            |                        |
|                                                    |                                       | Clock Idle Level          | Idle-0 🔻                           |                        |
|                                                    |                                       | Clock Driving Edge        | Rising •                           |                        |
|                                                    |                                       | Clock Sampling Edge       | Falling 🔻                          |                        |
|                                                    |                                       | SS Idle Level             | 0 -                                |                        |
|                                                    |                                       | Open Drain                | Configure                          | E                      |
|                                                    | Add Delete                            | Transfer Length           | 13 bits                            |                        |
|                                                    |                                       |                           |                                    |                        |
|                                                    | Standard SPI Definitio                | on                        |                                    |                        |
|                                                    | Macros                                | Definition                |                                    |                        |
|                                                    | DataWr                                | Label DataWr              |                                    |                        |
|                                                    |                                       | Device Device0            | •                                  |                        |
|                                                    |                                       | Slave Select 0            |                                    |                        |
|                                                    |                                       | Slave Select 1            |                                    |                        |
|                                                    |                                       | Slave Select 2            |                                    |                        |
|                                                    |                                       | Slave Select 3            |                                    |                        |
|                                                    |                                       |                           |                                    |                        |
|                                                    |                                       | Macros def                | inition area                       |                        |
|                                                    |                                       |                           |                                    |                        |
|                                                    | Add Delete                            |                           |                                    | <b>•</b>               |
| Output                                             |                                       |                           |                                    | <b>-</b> ↓ ×           |
| Loading configuration file                         | edone.                                |                           |                                    | 4                      |
| Loading project files                              |                                       |                           |                                    |                        |
| Loading project file:<br>Checking file syntaxdone. |                                       |                           |                                    |                        |
| Loading configuration filedone.                    |                                       |                           |                                    |                        |
|                                                    | · · · · · · · · · · · · · · · · · · · |                           |                                    |                        |
| Device connected : 🔇 Pro                           | oject defined : 🔽   Project saved :   | View Project : C:\Program | n Files (x86)\Byte Paradigm\SPISto | ormStudio\Examples\Exa |

![](_page_23_Picture_1.jpeg)

To set up a standard protocol:

- One or multiple 'devices' must be defined. A 'device' specifies the characteristics of the protocol.
- One or multiple 'macros' must be defined. A 'standard protocol macro' associates a device to a specific slave select I/O.

### 4.3.2 Defining a standard protocol 'device'

To create a device, click on 'Add' in the 'Device definition area'. A window pops up, prompting for the device name.

| SPI Add SPI Device                       |
|------------------------------------------|
| Please enter a label for the new device: |
| Device0                                  |
| Cancel Ok                                |

The table below summarizes the parameters to be specified for each SPI Storm Studio standard protocol.

| Parameter           | Parameter Applies to Valid values |                                                     | Description                                                                                                    |  |
|---------------------|-----------------------------------|-----------------------------------------------------|----------------------------------------------------------------------------------------------------|--|
| Label               | ALL                               | String composed of letters and numerical characters | Device name                                                                                                    |  |
| Clock Division      | ALL                               | Integer value from 1 to 1024                        | Clock dividing factor. Defines the clock rate used by<br>the device. The resulting clock rate is the RefClock<br>frequency / Clock Division.<br>If the internal clock is used, the RefClock frequency<br>is 100 MHz.                                       |  |
| Clock Frequency     | ALL                               | Non editable                                        | Displays the clock rate resulting from the specified division factor.                                                                                                    |  |
| SPI Туре            | ALL                               | SPI-4, SPI-3, SPI-Dual, SPI-Quad                    | Allows choosing a standard protocol for the device                                                                                                    |  |
| Bit Order           | ALL                               | LSBit First, MSBit First                            | Defines the bit ordering within each byte of data.                                                                                                    |  |
| Byte Order          | ALL                               | LSByte First, MSByte First                          | Defines the byte ordering                                                                                                    |  |
| Clock Active State  | ALL                               | Running, Idle-0, Idle-1                             | Defines the state of the SCLK signal while sending / receiving data with the given protocol.<br>Running = the clock toggles. Idle-0 = the clock is held at constant low logic level; Idle-1 = the clock is held at constant high logic level.              |  |
| Clock Idle Level    | ALL                               | Running, Idle-0, Idle-1                             | Defines the state of the SCLK signal while not<br>sending / receiving data with the given protocol.<br>Running = the clock toggles. Idle-0 = the clock is<br>held at constant low logic level; Idle-1 = the clock is<br>held at constant high logic level. |  |
| Clock Driving Edge  | ALL                               | Rising, Falling                                     | Defines the phase of the SCLK clock signal relative<br>to the generated data.<br>Rising = data is sent out with the SCLK signal rising<br>edge<br>Falling = data is sent out with the SCLK signal falling<br>edge                                          |  |
| Clock Sampling Edge | ALL                               | Rising; Falling                                     | Defines the edge of the clock used for sampling                                                                                                    |  |

![](_page_24_Picture_1.jpeg)

| Parameter            | Applies to            | Valid values                                                       | Description                                                                                                    |
|----------------------|-----------------------|--------------------------------------------------------------------|----------------------------------------------------------------------------------------------------|
|                      |                       |                                                                    | data in.<br>Rising = data is sampled with the clock rising edge<br>Falling = data I sampled with the clock falling edge                                                                                             |
| SS Idle level        | ALL                   | 0, 1                                                               | Defines the IDLE level of the SS line used for this device.                                                                                                    |
|                      |                       |                                                                    | 0 = SS is at low logic level when IDLE<br>1 = SS is at high logic level when IDLE                                                                                                    |
| Open Drain           | ALL                   | Click on the 'Configure button' to<br>set I/Os open-drain controls | SelectOpenDrainSpi         Select the open drain configuration:         ScLK         MOSI (DQ0)         MISO (DQ1)         WE         SS0         SS1         SS2 (DQ2)         SS3 (DQ3)         Cancel         Ok |
| Transfer Length      | SPI-4                 | Integer value from 0 to 1.000.000                                  | Defines the length in bits (clock cycles) of the SPI transfer.                                                                                                    |
| Write Length         | SPI-3                 | Integer value from 0 to 1.000.000                                  | Defines the length in bits (clock cycles) of the write phase (MOSI phase) of the SPI-3 transfer.                                                                                                    |
| Read Length          | SPI-3                 | Integer value from 0 to 1.000.000                                  | Defines the length in bits (clock cycles) of the read phase (MISO phase) of the SPI-3 transfer.                                                                                                    |
| Swap latency         | SPI-3                 | Integer value from 0 to 1.000.000                                  | Defines the length in bits (clock cycles) of the swap latency phase of the SPI-3 transfer.                                                                                                    |
| Swap Clock           | SPI-3                 | Disabled, Enabled                                                  | Specifies whether the clock signal on SCLK should<br>be active or IDLE during the swap latency phase of<br>the SPI-3 transfer                                                                                       |
| Swap Level           | SPI-3                 | High-Z, 0, 1                                                       | Defines the level of the MOSI (DQ0) data line during the swap latency phase of the SPI-3 transfer.                                                                                                    |
| Command Write Length | SPI-Dual,<br>SPI-Quad | Integer value from 0 to 1.000.000                                  | Defines the length in bits of the 'Command write phase' of Dual- and Quad-SPI protocols transfers.                                                                                                    |
| Dual Dummy 1 Length  | SPI-Dual              | Integer value from 0 to 1.000.000                                  | Defines the length clock cycles of the 'Dual Dummy<br>1 phase' of Dual-SPI protocol transfers.                                                                                                    |
| Dual Write Length    | SPI-Dual              | Integer value from 0 to 1.000.000 and multiple of 2                | Defines the length in bits of the 'Dual Write' of<br>Dual-SPI protocol transfers. This is the total<br>number of bit interlaced onto the 2 data lines. This<br>number must be a multiple of 2.                      |
| Dual Dummy 2 Length  | SPI-Dual              | Integer value from 0 to 1.000.000                                  | Defines the length in clock cycles of the 'Dual                                                                                                    |

![](_page_25_Picture_1.jpeg)

| Parameter           | Applies to | Valid values                                        | Description                                                                                                    |  |
|---------------------|------------|-----------------------------------------------------|----------------------------------------------------------------------------------------------------|--|
|                     |            |                                                     | Dummy 2 phase' of Dual-SPI protocol transfers.                                                                                                    |  |
| Dual Read Length    | SPI-Dual   | Integer value from 0 to 1.000.000 and multiple of 2 | Defines the length in bits of the 'Dual Read' of<br>Dual-SPI protocol transfers. This is the total<br>number of bit interlaced onto the 2 data lines. This<br>number must be a multiple of 2. |  |
| Quad Dummy 1 Length | SPI-Quad   | Integer value from 0 to 1.000.000                   | Defines the length clock cycles of the 'Quad Dummy 1 phase' of Quad-SPI protocol transfers.                                                                                                   |  |
| Quad Write Length   | SPI-Dual   | Integer value from 0 to 1.000.000 and multiple of 4 | Defines the length in bits of the 'Quad Write' of<br>Quad-SPI protocol transfers. This is the total<br>number of bit interlaced onto the 4data lines. This<br>number must be a multiple of 4. |  |
| Quad Dummy 2 Length | SPI-Dual   | Integer value from 0 to 1.000.000                   | Defines the length clock cycles of the 'Quad<br>Dummy 2 phase' of Quad-SPI protocol transfers.                                                                                                |  |
| Quad Read Length    | SPI-Dual   | Integer value from 0 to 1.000.000 and multiple of 4 | Defines the length in bits of the 'Quad Read' of<br>Quad-SPI protocol transfers. This is the total<br>number of bit interlaced onto the 4data lines. This<br>number must be a multiple of 4.  |  |

### 4.3.3 Defining a standard protocol 'macro'

'Macros' are what is executed by SPI Storm Studio's program.

To create a new macro, click on 'Add button' and enter its name in the prompt that pops up.

| SPI Add Standard SPI Macro                                        | Standard SPI Definition                                                                                                    |
|-------------------------------------------------------------------|----------------------------------------------------------------------------------------------------|
| Please enter a label for the new macro:<br>AccessSS0<br>Cancel Ok | Macros     Definition       DataWr     Label     AccessSS0       QuadSPI     Access12       AccessSS0     Slave Select 0       Slave Select 1     Slave Select 2       Slave Select 3     Slave Select 3 |

- Then, select a device from the 'Device drop-down list'. This associates a device to the macro being defined.
- Finally, select one or multiple slave select signals that have to be activated when executing this macro. Given slave select lines are multi-purpose I/O on SPI Storm, not all choices are available for all protocols. For instance, SS2 cannot be selected if the associated device uses SPI-Quad protocol: this line is automatically used as data line. If you need more control lines with such protocols, please use GPO lines. An example or error message is shown below.

![](_page_25_Picture_9.jpeg)

![](_page_26_Picture_0.jpeg)

# 5 Defining custom serial protocol

'Custom protocols' are defined from the 'Custom SPI tab'.

They are based on the definition of 'segments' and 'macros'. **'Segments'** are the **building blocks of macros**. One or multiple segments are assembled to form a macro.

| SPI SPI Storm Studio                            | A R OTHER DRIVE                       | 1                                           |                          | byte                                     |          |
|-------------------------------------------------|---------------------------------------|---------------------------------------------|--------------------------|------------------------------------------|----------|
| <u>File Tools H</u> elp                         |                                       |                                             |                          |                                          |          |
| : 🞦 🤻 💕 🔙 🗐 🖻                                   | P 🗘 🛈                                 |                                             |                          |                                          | 3        |
| Processes 💌 म 🗙                                 | Project Description Initial S         | tate                                        | PO Program Run           |                                          | ₹×       |
| 1. Project Description<br>2. Initial State      | SPI Segment Definition                | 1                                           |                          |                                          |          |
| 3. Standard SPI<br>4. Custom SPI                | Segments<br>Segment0clkIdle           | Definition<br>Label Segment0clkIdle         |                          |                                          |          |
| 5. GPO                                          | Segment1clkIdle                       | length 1                                    | ; Seg                    | gment definition area                    |          |
| 6. Program                                      | SegmentData4<br>SegmentData5          | SCLK Idle-0 •                               |                          | _                                        |          |
| 7. Run                                          | Segment1clkRunning                    | MOSI (DQ0) 0                                |                          |                                          |          |
|                                                 |                                       | MISO (DQ1) High-Z                           |                          |                                          |          |
|                                                 |                                       | WE 0 V                                      |                          |                                          |          |
|                                                 |                                       | SS0 0 •                                     |                          |                                          |          |
|                                                 |                                       | SS2 (DO2) High-7 •                          |                          | Macros definition a                      | rea      |
|                                                 | Add Delete                            | SS3 (DQ3) High-Z                            |                          |                                          |          |
|                                                 |                                       |                                             |                          |                                          |          |
|                                                 | Custom SPI Definition                 |                                             |                          |                                          |          |
|                                                 | Macros                                | Definition                                  |                          | Segments                                 |          |
|                                                 | Phase1                                | Label Phase1                                |                          | Segment0clkIdle                          |          |
|                                                 | Phase2<br>Phase3                      | Clocks & Phases Configure                   |                          | Segment1clkIdle<br>SegmentData4          |          |
|                                                 | Phase4                                | Open Drain Configure                        |                          | SegmentData5                             |          |
|                                                 | Return I oInitial                     | Bit Order LSBit First                       | •                        | SegmentUclkRunning<br>Segment1clkRunning |          |
|                                                 |                                       | Byte Order LSByte First                     | •                        |                                          |          |
|                                                 |                                       | Kemove Me                                   | ove Up                   |                                          |          |
|                                                 |                                       | Segments SegmentIcikIdle<br>Segment0cikIdle |                          |                                          |          |
|                                                 |                                       |                                             |                          |                                          |          |
|                                                 | Add Delete                            |                                             |                          | Add To Macro                             |          |
|                                                 |                                       |                                             |                          |                                          |          |
|                                                 |                                       |                                             |                          |                                          |          |
| Output                                          |                                       |                                             |                          |                                          | ÷ † ×    |
| Loading configuration fi                        | ledone.                               |                                             |                          |                                          | <b>^</b> |
| Loading project file:<br>Checking file syntaxdo | ne.                                   |                                             |                          |                                          |          |
| Loading configuration fi                        | ledone.                               |                                             |                          |                                          | =        |
|                                                 |                                       |                                             |                          |                                          | *        |
| Device connected : 🔇 Pro                        | oject defined : 🌄   Project saved : 🤅 | 🔇   Project : C:\Program Files (x86)\Byte   | Paradigm\SPIStormStudio\ | \Examples\ExampleFile1.ssp               |          |

![](_page_27_Picture_1.jpeg)

### 5.1 Defining a custom segment

To define a new segment, click on 'Add' button in the 'SPI Segment Definition' area. A window pops up, prompting for the segment name.

| SPI Segment Definition             | Definition |          |
|------------------------------------|------------|----------|
| Segment0clkIdle                    | Label      | Segment1 |
| Segment1clkIdle<br>SegmentData4    | Length     | 1        |
| SegmentData5<br>SegmentOclkRupping | SCLK       | Idle-0 🔹 |
| Segment1clkRunning                 | MOSI (DQ0) | Unused 🔹 |
| Segment1                           | MISO (DQ1) | Unused 🔻 |
|                                    | WE         | 0 🗸      |
|                                    | SS0        | 0 🔹      |
|                                    | SS1        | 0 🔹      |
|                                    | SS2 (DQ2)  | Unused 🔻 |
| Add Delete                         | SS3 (DQ3)  | Unused 🔻 |

| Add SPI Segment                 | ×          |
|---------------------------------|------------|
| Please enter a label for the ne | w segment: |
| Segment1                        |            |
|                                 | Cancel Ok  |

When the segment's name is highlighted in the 'SPI Segment Definition' list, its properties can be read and edited in the 'Definition area'. The following properties can be defined:

|            | Possible values                                                 | Description                                                                                                    |
|------------|-----------------------------------------------------------------|----------------------------------------------------------------------------------------------------|
| Label      | Any – this is a text label used to designate the segment's name | The text box can be used to change the name of the segment.                                                                                                    |
| Length     | 1 to 500                                                        | This is the length of the segment in clock cycles. The clock period / frequency is defined in the 'macros area'. So, the same segment can be used at different clock rates.                                             |
| SCLK       | Running, Idle-0, Idle-1                                         | Defines the behavior of the SCLK signal while the segment is executed. 'Running' means that SCLK will be toggling during segment execution; Idle-0 and Idle-1 will hold SCLK at low and high logic levels respectively. |
| MOSI (DQ0) | Unused, High-Z, 0, 1, Data, Sample                              | Defines the behavior of the corresponding signal,                                                                                                    |
| ISO (DQ1)  | Unused, High-Z, 0, 1, Data, Sample                              | according to the list of possible values:<br>Unused = unused                                                                                                    |
| SS0        | 0, 1                                                            | High-Z = held high-impedance during segment                                                                                                    |
| SS1        | 0, 1                                                            | execution.<br>0 = held at low logic level during segment execution                                                                                                    |
| SS2 (DQ2)  | Unused, High-Z, 0, 1, Data, Sample                              | 1 = held at high logic level during segment execution.                                                                                                    |
| SS3 (DQ3)  | Unused, High-Z, 0, 1, Data, Sample                              | Data = used generate data out.<br>Sample = used to sample data in.                                                                                                    |
|            |                                                                 | IMPORTANT:<br>Not all arbitrary combinations are possible. See section<br>'4.2 Rules for segment definition'                                                                                                    |
| WE         | 0, 1                                                            | 0 = active-low; 1 = active-high.<br>WE will be made active at the above level if a data<br>'write' operation is executed on bidir data bus.<br>Otherwise, remains at the defined default value.                         |

![](_page_28_Picture_1.jpeg)

### 5.2 Rules for custom segment definition

Not all combinations of values on the 'data lines' of the device are possible. The 'data lines of the device' are MOSI (DQ0), MISO (DQ1), SS2(DQ2) and SS3 (DQ3).

When an illegal combination of the data lines is attempted, the following window pops up, enabling the selection of a valid combination:

| SPI DQx Cont                                                                                                    | iguration                                              |  |  |  |  |
|----------------------------------------------------------------------------------------------------|--------------------------------------------------------|--|--|--|--|
| Description<br>The selected DQx lines combination is not supported.<br>Please use this wizard to configure the DQx lines according to your needs. |                                                        |  |  |  |  |
| Configurat                                                                                                    | ion                                                    |  |  |  |  |
| Send Dat                                                                                                    | a Send Constant Value Sample Data                      |  |  |  |  |
| Possible (                                                                                                    | Configurations 💌                                       |  |  |  |  |
| Result                                                                                                    |                                                        |  |  |  |  |
| MOSI                                                                                                    | Send Constant Value (possible values: High-Z, 0 and 1) |  |  |  |  |
| MISO                                                                                                    | Unused                                                 |  |  |  |  |
| SS2                                                                                                    | Unused                                                 |  |  |  |  |
| SS3                                                                                                    | Unused                                                 |  |  |  |  |
|                                                                                                    | Done                                                   |  |  |  |  |

The table below shows the list of possible combinations.

| Combination name | Description |                                                        |  |
|------------------|-------------|--------------------------------------------------------|--|
| Unused           | MOSI        | Unused                                                 |  |
|                  | MISO        | Unused                                                 |  |
|                  | SS2         | Unused                                                 |  |
|                  | SS3         | Unused                                                 |  |
|                  |             |                                                        |  |
| SPI-Wr           |             |                                                        |  |
|                  | MOSI        | Data                                                   |  |
|                  | MISO        | Unused                                                 |  |
|                  | SS2         | Unused                                                 |  |
|                  | SS3         | Unused                                                 |  |
|                  |             |                                                        |  |
| SPI-Wr-SS23      |             |                                                        |  |
|                  | MOSI        | Data                                                   |  |
|                  | MISO        | Unused                                                 |  |
|                  | SS2         | Send Constant Value (possible values: High-Z, 0 and 1) |  |
|                  | SS3         | Send Constant Value (possible values: High-Z, 0 and 1) |  |
|                  |             |                                                        |  |
| SPI-WrRd         | MOSI        | Data                                                   |  |
|                  | MISO        | Sample                                                 |  |
|                  | SS2         | Unused                                                 |  |
|                  | SS3         | Unused                                                 |  |
|                  |             | -                                                      |  |

![](_page_29_Picture_1.jpeg)

| Combination name | Description |                                                        |  |
|------------------|-------------|--------------------------------------------------------|--|
| SPI-WrRd-SS23    | MOSI        | Data                                                   |  |
|                  | MISO        | Sample                                                 |  |
|                  | SS2         | Send Constant Value (possible values: High-Z, 0 and 1) |  |
|                  | SS3         | Send Constant Value (possible values: High-Z, 0 and 1) |  |
|                  |             | ·                                                      |  |
| SPI-Rd3          | MOSI        | Sample                                                 |  |
|                  | MISO        | Unused                                                 |  |
|                  | SS2         | Unused                                                 |  |
|                  | SS3         | Unused                                                 |  |
|                  |             |                                                        |  |
| SPI-Rd3-SS23     | MOSI        | Sample                                                 |  |
|                  | MISO        | Unused                                                 |  |
|                  | SS2         | Send Constant Value (possible values: High-Z, 0 and 1) |  |
|                  | SS3         | Send Constant Value (possible values: High-Z, 0 and 1) |  |
|                  |             | ·                                                      |  |
| SPI-Rd4          | MOSI        | Unused                                                 |  |
|                  | MISO        | Sample                                                 |  |
|                  | SS2         | Unused                                                 |  |
|                  | SS3         | Unused                                                 |  |
|                  |             | *                                                      |  |
| SPI-Rd4-SS23     | MOSI        | Unused                                                 |  |
|                  | MISO        | Sample                                                 |  |
|                  | SS2         | Send Constant Value (possible values: High-Z, 0 and 1) |  |
|                  | SS3         | Send Constant Value (possible values: High-Z, 0 and 1) |  |
|                  |             |                                                        |  |
| SPI-WrD          | MOSI        | Data                                                   |  |
|                  | MISO        | Data                                                   |  |
|                  | SS2         | Unused                                                 |  |
|                  | SS3         | Unused                                                 |  |
|                  |             |                                                        |  |
| SPI-WrD-SS23     | MOSI        | Data                                                   |  |
|                  | MISO        | Data                                                   |  |
|                  | SS2         | Send Constant Value (possible values: High-Z, 0 and 1) |  |
|                  | SS3         | Send Constant Value (possible values: High-Z, 0 and 1) |  |
|                  |             |                                                        |  |
| SPI-RdD          | MOSI        | Sample                                                 |  |
|                  | MISO        | Sample                                                 |  |
|                  | SS2         | Unused                                                 |  |
|                  | SS3         | Unused                                                 |  |
|                  |             |                                                        |  |
|                  |             |                                                        |  |
|                  |             |                                                        |  |
|                  |             |                                                        |  |

![](_page_30_Picture_1.jpeg)

| Combination name | Description |                                                        |  |
|------------------|-------------|--------------------------------------------------------|--|
| SPI-RdD-SS23     | MOSI        | Sample                                                 |  |
|                  | MISO        | Sample                                                 |  |
|                  | SS2         | Send Constant Value (possible values: High-Z, 0 and 1) |  |
|                  | SS3         | Send Constant Value (possible values: High-Z, 0 and 1) |  |
|                  |             |                                                        |  |
| SPI-Wr-RdD       | MOSI        | Data                                                   |  |
|                  | MISO        | Data                                                   |  |
|                  | SS2         | Sample                                                 |  |
|                  | SS3         | Sample                                                 |  |
|                  |             |                                                        |  |
|                  |             |                                                        |  |
| SPI-WrQ          | MOSI        | Data                                                   |  |
|                  | MISO        | Data                                                   |  |
|                  | SS2         | Data                                                   |  |
|                  | SS3         | Data                                                   |  |
|                  |             |                                                        |  |
| SPI-RdQ          | MOSI        | Sample                                                 |  |
|                  | MISO        | Sample                                                 |  |
|                  | SS2         | Sample                                                 |  |
|                  | SS3         | Sample                                                 |  |
|                  |             |                                                        |  |
| Apply-4          | MOSI        | Send Constant Value (possible values: High-7, 0 and 1) |  |
|                  | MISO        | Send Constant Value (possible values: High-Z, 0 and 1) |  |
|                  | \$\$2       | Send Constant Value (possible values: High-7, 0 and 1) |  |
|                  | \$52        | Send Constant Value (possible values: High-Z, 0 and 1) |  |
|                  | 555         | Sena constant value (possible values, high-2, 0 and 1) |  |

### 5.3 Custom segment example – detailed

Here is an example of segment definition:

| Segments                           | Definition |          |
|------------------------------------|------------|----------|
| Segment0clkIdle                    | Label      | Segment1 |
| Segment1clkIdle<br>SegmentData4    | Length     | 12       |
| SegmentData5<br>SegmentOclkRunning | SCLK       | Idle-0 🔻 |
| Segment1clkRunning                 | MOSI (DQ0) | Unused 🔻 |
| Segment1                           | MISO (DQ1) | Sample 🔻 |
|                                    | WE         | 0 •      |
|                                    | SS0        | 0 🔹      |
|                                    | SS1        | 1 •      |
|                                    | SS2 (DQ2)  | Unused 🔻 |
| Add Delete                         | SS3 (DQ3)  | Unused 🔻 |

Label name : Segment1 Length : 12 clock cycles SCLK is held at low level during the segment MISO is sampled (12 bit) WE : held at low level SSO : held at low level SS1 : held at high level Other bits are left unused.

![](_page_31_Picture_1.jpeg)

### 5.4 Defining a custom macro

![](_page_31_Figure_3.jpeg)

![](_page_32_Picture_1.jpeg)

To create a macro, click on 'Add' in the macro definition area. Specify a name in the pop-up window:

![](_page_32_Picture_3.jpeg)

For instance, we'll detail the definition of 'Phase1':

![](_page_32_Figure_5.jpeg)

#### This macro is composed of the following segments:

- Segment 'Segment1clkIdle', which sets MOSI to '1' while the SCLK is held low;
- Segment 'SegmentOclkIdle', which sets MODI to '0' while the SCLK is held low.

Proceed as follow:

- 1) Select one segment in the library
- 2) Click on 'Add to macro' button.
- 3) Do so for all segments you would like to add to the macro.

| Macros                                                  | Definition                                          |                                                 | Segments                                                                                 |
|---------------------------------------------------------|-----------------------------------------------------|-------------------------------------------------|------------------------------------------------------------------------------------------|
| Phase1<br>Phase2<br>Phase3<br>Phase4<br>ReturnToInitial | Label<br>Clocks & Phases<br>Open Drain<br>Bit Order | Phase1<br>Configure<br>Configure<br>LSBit First | SegmentOclkIdle<br>Segment1clkIdle<br>SegmentData4<br>SegmentData5<br>SegmentOclkRunning |
|                                                         | Byte Order                                          | LSByte First   Remove Move Up Move Down         | Segmenticikkunning                                                                       |
| Add Delete                                              | Segments                                            | Segment1clkIdle<br>Segment0clkIdle              | Add To Macro                                                                             |

![](_page_33_Picture_1.jpeg)

#### The segments are added to the macro:

| Macros           | Definition      |                                                        | Segments           |
|------------------|-----------------|--------------------------------------------------------|--------------------|
| Phase1           | Label           | Phase1                                                 | Segment0clkIdle    |
| Phase2           | Clocks & Phases | Configure                                              | Segment1clkIdle    |
| Phase3<br>Phase4 | Open Drain      | Configure                                              | SegmentData4       |
| ReturnToInitial  | Bit Order       | LSBit First 🔹                                          | SegmentOclkRunning |
|                  | Byte Order      | LSByte First 🔹                                         | Segment1clkRunning |
|                  |                 | Remove Move Up                                         |                    |
|                  | Segments        | Segment1clkIdle                                        |                    |
|                  |                 | Segment0clkIdle                                        |                    |
|                  | Use the 'N      | Nove Up' and 'Move Down'                               |                    |
| Add Delete       | buttons if      | the segments must be<br>ed in the list; the macro will | Add To Macro       |
|                  | execute 't      | on seament first'                                      |                    |
|                  |                 | op segment just .                                      |                    |

Use the 'Bit Order' and 'Byte Order' drop down boxes to configure bit and byte ordering (see section 4.2 for more information).

Use the 'Configure' buttons to set up the clock and the I/O open-drain features;

| Macros                  | Definition      |             |                    | Segments             |
|-------------------------|-----------------|-------------|--------------------|----------------------|
| Phase1                  | Label           | Phase1      |                    | Segment0clkIdle      |
| Phase2                  | Clocks & Phases | / Configure |                    | Segment1clkIdle      |
| Phase4                  | Open Drain      | Configure   |                    | SegmentData5         |
| Thuse                   | ;               |             |                    | ocginentoatao        |
|                         |                 | SPI         | SelectOpenDrainSpi |                      |
| SPI Custom SPI Macro De | efaults         |             | Select the open    | drain configuration: |
| Clock Division          | 4               |             | SCLK               |                      |
| Clock Frequency         | 25 MHz          |             | MOSI (DQ0)         |                      |
| Clock Driving Edge      | Rising 🔹        |             | MISO (DQ1)         |                      |
| Clock Sampling Edge     | Falling 🔻       |             | WE                 |                      |
|                         |                 |             | SS0                |                      |
| 0                       | Cancel Done     |             | SS1                |                      |
|                         |                 |             | SS2 (DQ2)          |                      |
|                         |                 |             | SS3 (DQ3)          |                      |
|                         |                 |             |                    | Cancel Ok            |

In the 'Custom SPI Macro Defaults' window, you can specify the clock frequency and other settings related to clock. Clock frequency is actually defined by 'Clock division', which is a dividing factor for the clock relative to a 100 MHz reference clock.

#### *For instance, typing '4' for clock division will result in 100 /4 = 25 MHz clock for SCLK.*

In the 'SelectOpenDrainSpi' window, checking a tick box enables the 'open drain' configuration of the I/O.

![](_page_34_Picture_1.jpeg)

# **6 GPO patterns sequence**

### 6.1 How to define GPO patterns

GPO (General Purpose Output) sequences are sequences of arbitrary digital patterns generated onto the 'GPO port' of SPI Storm. Unlike the 'Serial Port', SPI Storm's GPO port is output-only.

GPO sequences are defined from the 'GPO' tab in the main window. Clicking on 'Add' in the 'GPO Segment Definition' prompts for the name of a new GPO segment. As for custom serial protocols, GPO patterns are defined by 'macros'. Each macro is the assembly of one or multiple GPO segments.

### 6.1.1 Defining GPO segments

|         | SPI Add GPO Segment                       |
|---------|-------------------------------------------|
| PI/ GPO | Please enter a label for the new segment: |
|         | GPOSegment1                               |
|         | Cancel Ok                                 |

Once it is created, the segment name appears in the 'segments list'.

| Segments    | Definition |             |
|-------------|------------|-------------|
| GPOSegment1 | Label      | GPOSegment1 |
|             | Repeat     | 5           |
|             | Segments   | Data        |
|             |            |             |

The table below shows the parameters used to define a GPO segment.

| Parameter | Valid values                                                                                 | Description                                                                                                    |
|-----------|----------------------------------------------------------------------------------------------|----------------------------------------------------------------------------------------------------|
| Label     | Any string composed of letters and figures                                                   | GPO segment name                                                                                                    |
| Repeat    | 1 to 2147483647                                                                              | Sets the number of times the data defined in 'Segments' has to be repeated                                                                                                    |
| Segments  | Series of 8-bit values<br>representing the logic levels to<br>be generated onto the GPO port | The following options are available for entering data:<br>- 'Data' (selected from the drop down list): in this case, the logic patterns must be<br>entered in the dialog window, one pattern for each line, according to the<br>following format:<br>b7b6b5b4b3b2b1b0<br>with b# = 0 or 1 value. |

![](_page_35_Picture_1.jpeg)

| Parameter | Valid values | Description                                                                                                    |
|-----------|--------------|----------------------------------------------------------------------------------------------------|
|           |              | Example: 00110111<br>- 'File' is selected from the drop down list: in this case, a text file must be<br>specified. This text file contains the list of patterns to be sent according to the<br>same format – that is, a list of 8-bit patterns; 1 pattern per line in the file. |
|           |              | Example:                                                                                                    |
|           |              |                                                                                                    |
|           |              |                                                                                                    |
|           |              | 11001101                                                                                                    |
|           |              | 00011101                                                                                                    |
|           |              | 11111111                                                                                                    |

### 6.1.2 Defining GPO macros

![](_page_35_Figure_4.jpeg)

![](_page_36_Picture_1.jpeg)

GPO macros are composed of one or multiple GPO segments. GPO Macros are defined from the 'GPO macros definition area' in the GPO tab.

To define a new GPO macro:

- 1) Click on 'Add' button below the Macros list.
- 2) A window pops up, prompting for macro name.
- 3) Once the macro is defined, set up its properties as follows:
- To set up a GPO macro:

| Macros              | 1<br>Definition | : Select a GPO seg | ment fro  | m the list      | Segments                              |
|---------------------|-----------------|--------------------|-----------|-----------------|---------------------------------------|
| GROMacro1           | Definition      | CDOM and           |           |                 | Segments                              |
| GPOMacrol           | Label           | GPOMacrol          |           |                 | GPOSegment2                           |
|                     | Clock Division  | 4                  |           |                 | or obeginente                         |
|                     | Clock Frequency | 25 MHz             |           |                 |                                       |
|                     | Open Drain      | Configure          |           | 2:              | Click on 'Add To Macro'               |
|                     | Segments        | 🔀 Remove 🔺 Move    | e Up 🔻    | Move Down       |                                       |
| 3: Editing          | the 'Clock      |                    |           |                 |                                       |
| division' a         | llows to change |                    |           |                 |                                       |
| the freque          | ency of the GPO |                    |           |                 |                                       |
| patterns.           |                 |                    |           |                 |                                       |
| The frequ           | ency is compute | d                  |           |                 |                                       |
| Add from the        | nternal 100 MH  | 2                  |           |                 | Add To Macro                          |
| clock – Clo         | ock frequency = |                    |           |                 | · · · · · · · · · · · · · · · · · · · |
| 100 MHz /<br>Macros | Clock division  |                    |           |                 | Segments                              |
| GPOMacro1           | Label           | GP@Macro1          |           |                 | GPOSeament1                           |
|                     | Clock Division  | 4                  |           |                 | GPOSegment2                           |
|                     | Clock Division  | 4                  |           |                 |                                       |
|                     | Clock Frequency | 25 MHz             |           |                 | When added, the segm                  |
|                     | Open Drain      | Configure          |           |                 | appears in the macro                  |
|                     | Segments        | 😫 Remove 🛋 Mov     | e Up 🛛 🔍  | Move Down       | definition list.                      |
|                     |                 | GPOSegment1        |           |                 | Repeat this to assemble               |
|                     |                 | GPOSegment2        |           |                 | multiple segments as a                |
|                     |                 | GPOSegment2        |           |                 | macro.                                |
|                     |                 | GPOSegment1        |           |                 | iviacros execute segme                |
|                     |                 |                    | -         |                 | from top to down.                     |
| Add Delete          |                 |                    | SPI Selec | tOpenDrainGp    |                                       |
|                     |                 |                    |           | C - I + +       | ducia configurations                  |
|                     | 4. Einally      | each CBO output    |           | select the oper | drain configuration:                  |
|                     | 4. Filidily,    | t as open drain    |           | GPO0            |                                       |
|                     |                 | click on           |           | GPO1            |                                       |
|                     | 'Configure      | e' and select the  |           | GPO2            |                                       |
|                     | correspor       | nding tick box. A  |           | GPO3            |                                       |
|                     | selected t      | ick box means      |           | GPO4            |                                       |
|                     | that the L      | /O is configured   |           | GPO5            |                                       |
|                     | as oppen-       | drain.             |           | GPO6            |                                       |
|                     |                 |                    |           | GPO7            |                                       |
|                     |                 |                    |           |                 |                                       |
|                     |                 |                    |           |                 | Cancel Ok                             |
|                     |                 |                    |           |                 |                                       |

![](_page_37_Picture_1.jpeg)

#### The following table summarizes the parameters of a GPO macro.

| Parameter      | Possible value                                                          | Description                                                                                                    |
|----------------|-------------------------------------------------------------------------|----------------------------------------------------------------------------------------------------|
| Label          | Any string composed of letters and numerical characters                 | GPO macro name                                                                                                    |
| Clock division | Integer value from 1 to 1024.                                           | Clock division factor. Defines the clock<br>rate at which the GPO macro will be<br>executed.<br>The output rate of the GPO macro is:<br>100 MHz / (Clock division).<br>The generated clock frequency for the<br>GPO macro is shown in the 'Clock<br>Frequency' field. |
| Open drain     | (Click on button 'Configure' to change open drain configuration of GPO) | The 'Configure button' opens up a<br>windows that allows configuring the GPO<br>outputs as open-drain.                                                                                                    |
| Segments       | (list)                                                                  | List of segments executed when running the selected GPO macro.                                                                                                    |

**SPI Storm Studio** User's Guide

![](_page_38_Picture_1.jpeg)

# 7 Defining a program

In SPI Storm Studio, 'programs' are defined through the 'Program' tab.

### 7.1 Program tab overview

| SPI SPI Storm Studio                                           |                                                                                                    |                                                   |
|----------------------------------------------------------------|----------------------------------------------------------------------------------------------------|---------------------------------------------------|
| <u>F</u> ile <u>T</u> ools <u>H</u> elp                        |                                                                                                    |                                                   |
| 1 🕄 💐 💕 🔛 🗷                                                    | P 🛱 🛈                                                                                                    | a                                                 |
| Processes V I X                                                | Project Description Initial State Standard SPI Custom SPI GPO                                                          | Program Run 🗢 X                                   |
| 2. Initial State<br>3. Standard SPI<br>4. Custom SPI<br>5. GPO | Power Supply and Clock Selection<br>Status External Power Supply Not selected External Clock Not present - refer to se | ly and clock selection<br>ection 7.2              |
| 6. Program                                                     | Selected Clock Internal                                                                                                |                                                   |
| 7 Run                                                          | · · · · · · · · · · · · · · · · · · ·                                                                                  | 1                                                 |
|                                                                | SPI Trigger SPI trigger –                                                                                              | GPO Trigger<br>GPO trigger – refer to section 7.4 |
|                                                                | Pefinition refer to section 7.3                                                                                        | Enable                                            |
|                                                                | D7 D6 D5 D4 D3 D2 D1 D0                                                                                                | Slave to SPI                                      |
|                                                                |                                                                                                    | Condition D7 D6 D5 D4 D3 D2 D1 D0                 |
|                                                                |                                                                                                    |                                                   |
|                                                                | SPI Program                                                                                                    | GPO Program                                       |
|                                                                | Definition                                                                                                    | Definition                                        |
|                                                                | Begin                                                                                                    | Begin                                             |
|                                                                | SPI Program – refer to section 7.5<br>SpiCustom : "Phase1"                                                             | GpioMacro : "GPOMacro1"                           |
|                                                                | Data source : No data                                                                                                  | End                                               |
|                                                                | For-loop begin<br>Iterations : 10                                                                                      |                                                   |
|                                                                | Spifustom - "Phase3"                                                                                                   | GPO Program – refer to section 7.6                |
|                                                                | Data source : No data                                                                                                  |                                                   |
|                                                                | SpiCustom : "Phase4"                                                                                                   |                                                   |
|                                                                | Data source : Buffer                                                                                                   |                                                   |
|                                                                |                                                                                                    |                                                   |
|                                                                | For-loop end                                                                                                    |                                                   |
|                                                                | SpiStandard : "DataWr"                                                                                                 |                                                   |
|                                                                | Data source : Buffer<br>MOSI Data : ffff                                                                               |                                                   |
|                                                                |                                                                                                    |                                                   |
|                                                                | SpiCustom : "ReturnToInitial"<br>Data source : No data                                                                 |                                                   |
|                                                                |                                                                                                    |                                                   |
|                                                                | End                                                                                                    |                                                   |
|                                                                |                                                                                                    | ( <u></u> )                                       |
|                                                                |                                                                                                    |                                                   |
|                                                                |                                                                                                    |                                                   |
| Output                                                         |                                                                                                    | <b>-</b> ₫ ×                                      |
|                                                                |                                                                                                    | *                                                 |
| Checking devicesdone                                           |                                                                                                    |                                                   |
| Checking datadone                                              |                                                                                                    |                                                   |
| Saving project filedone.                                       |                                                                                                    |                                                   |
|                                                                |                                                                                                    | *                                                 |
| Device connected : 🔇 Pro                                       | nject defined : 🔽   Project saved : 🔕   Project : C:\Program Files (x86)\Byte Par                                      | adigm\SPIStormStudio\Examples\ExampleFile1.ssp    |

![](_page_39_Picture_1.jpeg)

### 7.2 Power supply and clock selection

This area shows the status of external power supply and external clock presence. It also allows selecting between clock sources.

### Power Supply and Clock Selection

| Status                |              | <b>_</b> | <br>External power supply status   |
|-----------------------|--------------|----------|------------------------------------|
| External Power Supply | Not selected |          |                                    |
| External Clock        | Not present  | -        | <br>External clock presence status |
| Selected Clock        | Internal     | •        | Clock source selection control     |

| Field                 | Possible values         | Description                                                                                                    |
|-----------------------|-------------------------|----------------------------------------------------------------------------------------------------|
| External Power Supply | Not Selected / Selected | Returns the presence status of an external power supply source on the I/O External voltage supply connector.                                                                                                    |
| External Clock        | Not present / present   | Returns the status of a clock signal<br>presence detection on the Cki input pin of<br>SPI Storm connector. A valid continuous<br>clock signal must be present on this pin if<br>an external clock reference signal is to be<br>used. |
| Selected Clock        | Internal / External     | Controls the clock source to be used for<br>executing a program in SPI Storm studio.<br>If 'Internal' is selected, SPI Storm will use<br>its own internal 100 MHz reference clock                                                    |
|                       |                         | If 'external is selected', an external<br>reference clock signal must be supplied<br>onto the CKI pin.                                                                                                    |

#### Remark:

If an **'external clock source'** is selected and the external clock signal is not present at the CKI input pin, SPI Storm Studio cannot run its program. At program run (see section 7), the following message will appear if no valid reference is applied on the external clock input pin:

![](_page_39_Picture_9.jpeg)

![](_page_40_Picture_1.jpeg)

### 7.3 SPI trigger

This area is used to configure the trigger conditions used to start execution on the SPI port.

A 'trigger condition' is a logic expression built on the inputs signals of the 'control port'. Upon occurrence of this condition, SPI Storm will start executing the 'SPI Program' defined from the Program tab (see section 7.5).

| SPI Trigger                                                                                                    |  |
|----------------------------------------------------------------------------------------------------|--|
| Definition                                                                                                    |  |
| Enable 🔲                                                                                                    |  |
| D7         D6         D5         D4         D3         D2         D1         D0           U         U |  |

To enable SPI trigger, check the 'Enable tick box' of the SPI trigger. Leaving this box unchecked disables the trigger: SPI Storm program will be executed as soon as the user clicks on the 'RUN' button in the 'Run' tab.

When a trigger is defined, clicking on the 'RUN' button in the 'Run' tab will just 'arm' the trigger: SPI Storm will wait until it detects the defined trigger condition and then start executing the program.

Once SPI trigger is **enabled**, the 'Condition' in SPI Trigger area become active and the trigger condition can be defined on the D7...D0 input pins.

| SPI Trigger                              |            |                                                            |
|------------------------------------------|------------|------------------------------------------------------------|
|                                          | Definition |                                                            |
|                                          | Enable     |                                                            |
|                                          | Condition  | D7 D6 D5 D4 D3 D2 D1 D0<br>U • U • U • R • U • 0 • 0 • 1 • |
| Trigger definition controls. The trigger |            |                                                            |

condition is defined as a AND equation.

| D7 D0 possible values                                                          | Description                                                                                                |
|--------------------------------------------------------------------------------|----------------------------------------------------------------------------------------------------|
| U                                                                              | <b>Undefined</b> – don't care: this input pin is not used for the definition of the trigger condition.     |
| <b>0 Low logic level :</b> in this case, a low logic level must be detected.   |                                                                                                    |
| <b>1</b> High logic level : in this case, a high logic level must be detected. |                                                                                                    |
| R                                                                              | <b>Rising edge :</b> in this case, a transition from low logic level to high logic level must be detected. |
| F                                                                              | Falling edge : in this case, a transition from high logic level to low logic level must be detected.       |

#### Example:

If the value 'UUUU1001' is defined in the D7...D0 bits of the SPI trigger, the SPI Program will be executed upon the detection of the binary value "1001" on the control port input pins D3 down to D0.

![](_page_41_Picture_1.jpeg)

### 7.4 GPO trigger

| GPO Trigger  |                                                            |  |
|--------------|------------------------------------------------------------|--|
| Definition   |                                                            |  |
| Enable       |                                                            |  |
| Slave to SPI |                                                            |  |
| Condition    | D7 D6 D5 D4 D3 D2 D1 D0<br>U + U + U + U + U + U + U + U + |  |

The GPO trigger works on the same fashion as SPI trigger; it is also defined on the control port input pins.

When it is enabled, the option 'Slave to SPI' allows using the SPI trigger as trigger condition for the GPO program execution. This allows synchronizing GPO program execution with the execution of SPI Program.

If the 'Slave to SPI condition' tick box is left unchecked, GPO trigger is defined independently .

### 7.5 SPI Program

### 7.5.1 Overview

This area allows defining 'programs' for the SPI port – that is, the sequence of SPI port macros to be executed.

| l Program                                                          |   |  |
|--------------------------------------------------------------------|---|--|
| efinition                                                          |   |  |
| Begin                                                              |   |  |
| SpiCustom : "Phase1"<br>Data source : No data                      |   |  |
| For-loop begin<br>Iterations : 10                                  |   |  |
| SpiCustom : "Phase3"<br>Data source : No data                      |   |  |
| SpiCustom : "Phase4"<br>Data source : Buffer<br>MOSI Data : 0F     |   |  |
| For-loop end                                                       |   |  |
| SpiStandard : "DataWr"<br>Data source : Buffer<br>MOSI Data : ffff |   |  |
| SpiCustom : "ReturnToIniti<br>Data source : No data                | r |  |
| End                                                                |   |  |

The table below gives the list of items that can be inserted in a 'program'.

![](_page_42_Picture_1.jpeg)

| Item type          | Parameters                                                  | Description                                                                      |
|--------------------|-------------------------------------------------------------|----------------------------------------------------------------------------------|
| Standard SPI macro | Optional: data out field ('MOSI data'), depending on macro. | Macros defined as standard accesses from the SPI tab                             |
| Custom SPI macro   | Optional: data out field ('MOSI data'), depending on macro. | Macros defined as custom accesses from the Custom SPI tab                        |
| Loop               | Number of iterations                                        | For loop statement: allows executing a subsequence a predefined number of times. |

(Explain the format of simple, dual and quad data). (Explain where the data in is read back).

### 7.5.2 Building up a program from SPI Storm Studio GUI

### 7.5.2.1 Overview

![](_page_42_Figure_6.jpeg)

When 'Insert Before' or 'Insert After' is selected, the following window pops up:

| SPI Add Macro                | X                                  |
|------------------------------|------------------------------------|
| Macro Type<br>Standard SPI - | Macro Label<br>DataWr<br>Cancel Ok |
| n drop-down menu.            |                                    |
|                              | Select macro to insert f           |

drop down. The list is filled in with the macros of each types that were defined with 'Standard SPI' and 'Custom SPI' tabs of SPI Storm Studio

Select Macro T

- Valid choices a
- Standard SPI
- Custom SPI
- Loop

![](_page_43_Picture_1.jpeg)

### 7.5.2.2 Inserting a Standard SPI or Custom SPI macro

Once the macro that you wish to insert is selected, click on 'OK'.

If the selected macro requires a data parameter, the following window appears. According to the selected output data source, the window format changes.

| Macro name                                |                                              |                       |
|-------------------------------------------|----------------------------------------------|-----------------------|
|                                           | Define SPI data                              |                       |
|                                           | Data source Data                             | Macro output          |
|                                           | MOSI data                                    | data source<br>'Data' |
|                                           | Cancel Ok                                    |                       |
|                                           |                                              | 1                     |
|                                           | Spi transfer: Datawr                         |                       |
| Data out source file                      | Define SPI data Data source Text File (.txt) | Macro output          |
| path and name                             | MOSI file                                    | 'Text File (.txt)'    |
| Data in destination file path and name    | MISO file                                    |                       |
|                                           | Cancel Ok                                    |                       |
|                                           |                                              |                       |
|                                           | SPI Spi transfer : "DataWr"                  |                       |
| Data out source file                      | Define SPI data                              |                       |
| path and name                             | Data source Binary File (.bin)               | Macro output          |
|                                           | MOSI file                                    | 'Binary File          |
| Data in destination<br>file path and name | Reset file index                             | (.bin)'               |
|                                           | Cancel Ok                                    |                       |
|                                           |                                              |                       |

![](_page_44_Picture_1.jpeg)

| Macro<br>parameter | Valid values                                                                              | Description                                                                                                    |
|--------------------|-------------------------------------------------------------------------------------------|----------------------------------------------------------------------------------------------------|
| Data source        | Data<br>Text File (.txt)<br>Binary File (.bin)                                            | Specifies the source for the data sent out by the macros.<br>'Data' specifies a constant value inserted in the program.<br>'Text file' specifies an external text-formatted file containing the data to<br>be sent.<br>'Binary file' specifies an external binary-formatted file containing the data<br>to be sent.                                                                                                    |
| MOSI data          | String representing a serial data as hexadecimal string.                                  | <ul> <li>Only valid if 'Data Source' is set to 'Data'.</li> <li>If the corresponding macro expects a constant data to be sent out onto the data lines. The number of used data lines and the total length depend of the defined macro.</li> <li>Example: if a 8 bit data string is defined, 'A9' (without the quotes) is an acceptable data format.</li> <li>Current default bit ordering is 'LS bit', LS byte first.</li> <li>Input data sampled by the called macros can be found from the log file (see 'Running a program').</li> <li>Optional bit ordering will be available in future SPI Storm Studio versions. Please contact support@byteparadigm.com for availability.</li> </ul> |
| MOSI file          | Path and file name containing the data to be sent out.                                    | <ul> <li>Only valid if 'Data Source' is set to 'Text File (.txt)' or 'Binary File (.bin)'.</li> <li>In this case, the source data is supplied by means of an external source file.</li> <li>If text file is selected, each line bears 1 data vector formatted as an hexadecimal string without prefix.</li> <li>'Reset file index' allows re-starting at the beginning of the file at each loop iteration (if loops are used in the program). Otherwise, each successive call to the file will increment the index in the file and fetch the 'next data'.</li> </ul>                                                                                                    |
| MISO file          | Path and file name used as destination for the data being read back by the called macros. | Only valid if 'Data Source' is set to 'Text File (.txt)' or 'Binary File (.bin)'.<br>If the called macros sample data, this file is used as destination to store<br>the sampled data.                                                                                                    |

### 7.5.2.3 Inserting a For Loop

In this case, the type 'Loop' is selected from the 'Macro type' drop-down menu.

| SPI Add For-loop   |                      |  |  |
|--------------------|----------------------|--|--|
| Please enter the n | umber of iterations: |  |  |
| 10                 |                      |  |  |
|                    | Cancel Ok            |  |  |

A dialog box pops up, requesting the for loop count. Nested loops (loops in loops) are not allowed.

![](_page_45_Picture_1.jpeg)

### 7.6 GPO Program

The method for inserting GPO macros and loops in the GPO Program area is identical to this of SPI Program. Please refer to section 6.5 for more details.

As opposed to SPI Program, a GPO Program will only make use of GPIO Macros defined from the GPO tab. For loops are also allowed, as shown in the 'Add Macro window' below.

| SPI Add Macro                                  |             |           |  |  |  |
|------------------------------------------------|-------------|-----------|--|--|--|
| Macro Type<br>GPIO Macro<br>GPIO Macro<br>Loop | Macro Label | Cancel Ok |  |  |  |

### 7.7 File formats

This section provides a detailed description of the file formats used in SPI Storm Studio.

### 7.7.1 Standard and custom macro file format

**Context:** Program tab, when inserting a macro in the SPI program.

When applicable, the data can be provided for macros as follows:

- Entering the data in the GUI (Data option see below);
- Providing a text file (.txt) (Text File (.txt) option see below);
- Providing a binary file (.bin) (Binary File (.bin) option see below).

| SPI Spi transfer : "DataWr" |                    |  |  |
|-----------------------------|--------------------|--|--|
| Define SPI data             |                    |  |  |
| Data source                 | Data 🔹             |  |  |
| MOSI data                   | Data               |  |  |
|                             | Text File (.txt)   |  |  |
|                             | Binary File (.bin) |  |  |
|                             | Cancel Ok          |  |  |

If one of the **file formats** is selected, one of the following dialog boxes appears:

| SPI Spi transfer : "DataWr"  | SPI Spi transfer : "DataWr"    |
|------------------------------|--------------------------------|
| Define SPI data              | Define SPI data                |
| Data source Text File (.txt) | Data source Binary File (.bin) |
| MOSI file                    | MOSI file                      |
| MISO file                    | MISO file                      |
| Reset file index 🛛           | Reset file index 🛛             |
|                              |                                |
| Cancel Ok                    | Cancel Ok                      |

**MOSI file**: path to the file for the data that are sent as output by the corresponding macro. This is the location from where the macro reads the data that it has got to send out.

**MISO file:** path to the file for the data that is read back by the corresponding macro. This is where the macro will write the read back data. No content for this file must be specified, as this file will be written after the execution of the macro.

Revision 1.03 - 01-Oct-2013

![](_page_46_Picture_1.jpeg)

| File format:             | Text file (.txt)                                                                                                    |  |  |  |  |  |  |
|--------------------------|----------------------------------------------------------------------------------------------------|--|--|--|--|--|--|
| File structure:          | Each line in the file contains a single output data as required by the corresponding macro.                                                                                                    |  |  |  |  |  |  |
|                          | Successive calls to the same macro increment the index in the file, allowing placing all the data related to a macro in the same file. Please refer to section 7.5.2.2 for additional options, such as 'reset file index'.                   |  |  |  |  |  |  |
|                          | Each line must contain the information equivalent to 1 data for the corresponding macro. The size of this data depends on the defined macro.                                                                                                 |  |  |  |  |  |  |
|                          | For example, if the macro requires a total of 13 bit out, each line will have to provide 13 bit of data.                                                                                                    |  |  |  |  |  |  |
| Data format in the file: | Hexadecimal number without prefix.                                                                                                    |  |  |  |  |  |  |
|                          | The default hexadecimal format is MSBit first / MSByte first – this convention was adopted as a default from SPI Storm Studio version 1.1.14. Each macro bit / byte ordering is defined in the .ssp file through SPI Storm Studio interface. |  |  |  |  |  |  |
|                          | Hereafter is an example with convention "most significant byte first, most significant bit first" = MSBit, MSByte first.                                                                                                    |  |  |  |  |  |  |
|                          | For instance: data specified on 16 bits as: <b>1A45</b> will be sent: <b>1A</b> - <b>45</b> msbit first:                                                                                                    |  |  |  |  |  |  |
|                          | 0-0-0-1-1-0-0-0-0-0-0-1-0-1                                                                                                    |  |  |  |  |  |  |
|                          | Below is an example with convention <b>"least significant byte first, least significant bit first = LSBit,</b><br>LSByte first.                                                                                                    |  |  |  |  |  |  |
|                          | For instance: data specified on 16 bits as: <b>1A45</b> will be sent: <b>45 - 1A</b> , lsbit first:                                                                                                    |  |  |  |  |  |  |
|                          | <b>1-0-1-0-0-1-0</b> 0-1-0-1-1-0-0-0                                                                                                    |  |  |  |  |  |  |
| Example                  | Let's assume that we specify a file for macro 'DataWr', a standard SPI access with 13 bit length.                                                                                                    |  |  |  |  |  |  |
|                          | Each data will have to be 13 bit long, which is formatted onto 4 hexadecimal characters.                                                                                                    |  |  |  |  |  |  |
|                          | 1A45                                                                                                    |  |  |  |  |  |  |
|                          | 0444                                                                                                    |  |  |  |  |  |  |
|                          | 19A4                                                                                                    |  |  |  |  |  |  |
|                          |                                                                                                    |  |  |  |  |  |  |
|                          | 0017                                                                                                    |  |  |  |  |  |  |
|                          | 1002                                                                                                    |  |  |  |  |  |  |

| File format:             | Binary file (.bin)                                                                                                    |  |  |
|--------------------------|----------------------------------------------------------------------------------------------------|--|--|
| File structure:          | This file contains all the output data required by the corresponding macro.                                                                                                    |  |  |
|                          | Successive calls to the same macro increment the position in the file. The macro will fetch the data required for its execution and then increment its position in the file to fetch the next data. Please refer to section 7.5.2.2 for additional options, such as 'reset file index'. |  |  |
| Data format in the file: | Byte-padded data. E.g.: 9 bits of data is mapped onto 2 bytes of data. There is no carriage return i binary files. Data is sent least significant byte first, least significant bit first.<br>Example:                                                                                  |  |  |

![](_page_47_Picture_1.jpeg)

| If the binary file contains 2 bytes of data:                           |
|------------------------------------------------------------------------|
| A1 56                                                                  |
| If serialized (depends on the format of the macro), data will be sent: |
| Convention MSBit first:, MSByte first                                  |
| 0-1-0-1-1-0-1-0-0-0-0-1-                                               |
| Convention: LSBit first:, LSByte first                                 |
| 1-0-0-0-1-0-1 0-1-1-0-1-0                                              |
|                                                                        |

### 7.7.2 GPO segment file format

Data for GPO are specified at the 'segment' level. When a GPO segment is created, the data source can be entered in the GUI or specified as a file. See picture below.

| <mark>д х</mark><br>п |    | (i)<br>Project Description / Initial S | State Standar                                   | d SPI Custom SPI GPO Program Run          |
|-----------------------|----|----------------------------------------|-------------------------------------------------|-------------------------------------------|
|                       | GF | Segments<br>GPOSegment<br>Add Delete   | ON<br>Definition<br>Label<br>Repeat<br>Segments | GPOSegment<br>1<br>Data •<br>File<br>Data |

| File format:                   | Text file                                                                                                    |  |  |  |  |
|--------------------------------|----------------------------------------------------------------------------------------------------|--|--|--|--|
| File structure:                | Each line in the file contains the data of a new 8-bit vector to be applied successively onto the GPO lines.<br>Each line must contain the information for 8 bit (1 byte). |  |  |  |  |
| GPO vector format in the file: | Hexadecimal number without prefix, 2 characters, representing a byte of information.                                                                                       |  |  |  |  |
|                                | Convention: most significant bit first.                                                                                                    |  |  |  |  |
| Example of file:               | A5                                                                                                    |  |  |  |  |
|                                | 33                                                                                                    |  |  |  |  |
|                                | 55                                                                                                    |  |  |  |  |
|                                | 12                                                                                                    |  |  |  |  |
|                                | 66                                                                                                    |  |  |  |  |
|                                | 70                                                                                                    |  |  |  |  |
|                                | 01                                                                                                    |  |  |  |  |
|                                | 10                                                                                                    |  |  |  |  |

![](_page_48_Picture_1.jpeg)

### 7.7.3 Output file format

The output file lists the accesses executed by the SPI Storm Studio program. It is notably used to collect the data that is read back, when no input file is specified.

| [Xfer]        | [Xfer] : marks the beginning of a tranfer.                                                                |
|---------------|----------------------------------------------------------------------------------------------------|
| Nr = 1        | Nr = index of the transfer                                                                                |
| Spi4 = 131072 | <macro identifier="" type=""> : keyword showing whether a standard SPI or a custom SPI macro was</macro>  |
| Mosi = 1A45   | executed. The value that follows is an internal reference number for the macro.                           |
| Miso = 0000   | Mosi : if applicable and variable, shows the data sent by the macro. Nothing is written here if not used. |
|               | Miso : if applicable, shows the data read back by the macro. Nothing is written here if not used.         |

#### Example:

[Xfer] Nr = 1Spi4 = 131072 Mosi = 1A45Miso = 0000 [Xfer] Nr = 2 Spi4 = 131072 Mosi = 0444Miso = 0000 [Xfer] Nr = 3 SpiC = 262145 Mosi = 8 Miso = [Xfer] Nr = 4 SpiC = 262144 Mosi = Miso =

![](_page_49_Picture_1.jpeg)

## 8 Running a program

Programs are run from the 'Run tab' of SPI Storm Studio. To run a program, a SPI Storm device must be connected to the PC. Please refer to section 3.2 to know how to connect your SPI Storm device.

| SPI SPI Storm Studio                                                                                                    |                       |                                            |             | Competition in Street, |           |             |                | - • ×        |
|----------------------------------------------------------------------------------------------------|-----------------------|--------------------------------------------|-------------|------------------------|-----------|-------------|----------------|--------------|
| <u>F</u> ile <u>T</u> ools <u>H</u> elp                                                                                                    |                       |                                            |             |                        |           |             |                |              |
|                                                                                                    |                       |                                            |             |                        |           |             |                |              |
| Processes • I × Project Description Initial State Standard SPI Custom SPI GPO Program Run = ×                                                                     |                       |                                            |             |                        |           |             |                |              |
| 1. Project Description                                                                                                    |                       |                                            |             |                        |           |             |                |              |
| 2. Initial State                                                                                                    | Jal State Output File |                                            |             |                        |           |             |                |              |
| 3. Standard SPI<br>4. Custom SPI                                                                                                    | .\Exampl              | AcxampleFile.out Cutput file path and name |             |                        |           |             |                |              |
| 5. GPO                                                                                                    |                       |                                            |             |                        |           | Pro         | ogram progress | har          |
| 6. Program                                                                                                    | Progress              |                                            |             |                        |           |             |                | ·····,       |
| 7. Run                                                                                                    | Pur                   | Initialising                               | Declaration | SPI Triggering         | SPI Ru    | nning       | Receiving Data | Done         |
|                                                                                                    | Kui                   | Initialising                               | Freioduling | GPO Trigger            | ing       | GP          | O Running      | Done         |
|                                                                                                    |                       |                                            | °i          |                        |           |             |                |              |
| Click on 'Run' bu                                                                                                    | tton to r             | un program                                 |             |                        |           |             |                |              |
|                                                                                                    | Nr                    | Spi Type                                   | Lab         | el                     | 1         | Mosi        |                | <u>^</u>     |
|                                                                                                    | 1                     | SPI-4 Acc                                  | ess12       | 5A3                    |           |             | 000            |              |
|                                                                                                    | 2                     | SPI-CUSTOM Pha                             | ise1        | -                      |           |             | -              |              |
|                                                                                                    | 3                     | SPI-4 Dat                                  | aWr         | 00AA                   |           |             | 0000           |              |
|                                                                                                    | 4                     | SPI-CUSTOM Pha                             | ise3        | -                      |           |             | -              | =            |
|                                                                                                    | 5                     | SPI-CUSTOM Pha                             | ise4        | OF                     |           |             | 000            |              |
|                                                                                                    | 6                     | SPI-4 Dat                                  | aWr         | 00AA                   | Program e | vecution lo | 0000           |              |
|                                                                                                    | 7                     | SPI-CUSTOM Pha                             | ise3        | -                      |           |             | · ·            |              |
|                                                                                                    | 8                     | SPI-CUSTOM Pha                             | ise4        | OF                     |           |             | 000            |              |
|                                                                                                    | 9                     | SPI-4 Dat                                  | aWr         | 00AA                   |           |             | 0000           |              |
|                                                                                                    | 10                    | SPI-CUSTOM Pha                             | ise3        | -                      |           |             | -              |              |
|                                                                                                    | 11                    | SPI-CUSTOM Pha                             | ise4        | OF                     |           |             | 000            |              |
|                                                                                                    | 12                    | SPI-4 Dat                                  | aWr         | 00AA                   |           |             | 0000           |              |
|                                                                                                    | 13                    | SPI-CUSTOM Pha                             | ise3        | -                      |           |             | -              |              |
|                                                                                                    | 14                    | SPI-CUSTOM Pha                             | ise4        | OF                     |           |             | 000            |              |
|                                                                                                    | 15                    | SPI-4 Dat                                  | aWr         | 00AA                   |           |             | 0000           |              |
|                                                                                                    | 16                    | SPI-CUSTOM Pha                             | ise3        | -                      |           |             | -              |              |
|                                                                                                    | 17                    | SPI-CUSTOM Pha                             | ise4        | OF                     |           |             | 000            | Ψ            |
|                                                                                                    |                       |                                            |             |                        |           |             |                | · ·          |
|                                                                                                    |                       |                                            |             |                        |           |             |                |              |
| Output                                                                                                    |                       |                                            |             |                        |           |             |                | <b>~</b> ↓ × |
|                                                                                                    |                       |                                            |             |                        |           |             |                | A.           |
| Checking devicesdone                                                                                                    |                       |                                            |             |                        |           |             |                | *            |
|                                                                                                    |                       |                                            |             |                        |           |             |                |              |
| Device connected : 🗹   Project defined : 💟   Project saved : 💟   Project : C:\Program Files (x86)\Byte Paradigm\SPIStormStudio\Examples\Examples\ExampleFile1.ssp |                       |                                            |             |                        |           |             |                |              |

SPI Storm Studio GUI allows running 'programs'.

For individual calls to macros, please refer to section 9: SPI Storm API.

![](_page_50_Picture_1.jpeg)

# 9 SPI Storm API

### 9.1 Overview

SPI Storm Studio GUI must not be used to control SPI Storm device. SPI Storm Studio C API can be used to build up your own application / environment.

There is no difference between what can be achieved with the DLL or SPI Storm Studio GUI.

Basically, controlling SPI Storm device always consists in defining a SPI Storm Studio project file which contains the settings of the SPI Storm device and the library of macros that you need. Using the API from within your own environment can be more flexible, according to your application.

For instance, SPI Storm Studio API allows executing macros or programs directly. Calling macros directly can provide more flexibility to organize Standard SPI, Custom SPI and/or GPO accesses.

### 9.2 Detailed Functions Description

Please refer to document: SPI Storm Studio – C library user's guide: ug\_SPIStormStudio\_CLib.pdf, available from Byte Paradigm web site: <u>http://www.byteparadigm.com/files/documents/ug\_SPIStormStudio\_CLib.pdf</u>

### 9.3 Files Needed to Use the API

Please copy the following file into your application directory:

- SpiStorm.dll
- xspi\*.bin
- Your SPI Storm Studio project file (.ssp)

### 9.4 Programming example

Programming examples can be found from Byte Paradigm's website <u>http://www.byteparadigm.com/support/software-downloads/</u>